# Data Mining

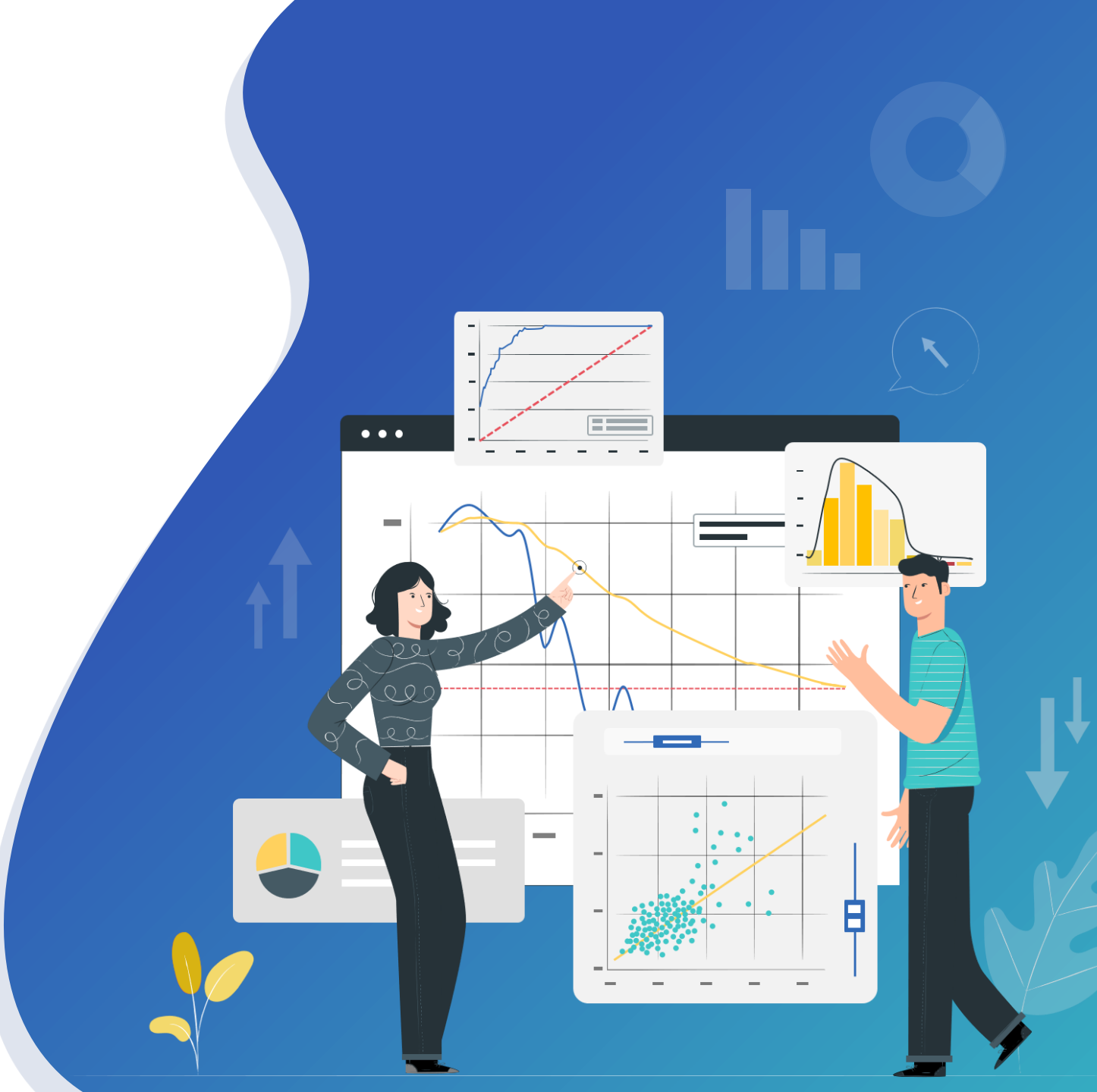

# **Table of Contents**

**Chapter 1 The concept of data mining** 

**Chapter 2 Data exploration** 

**Chapter 3 Data pre-processing and modeling** 

**Chapter 4 Prediction** 

**Chapter 5 Model evaluation and business application** 

Pre class preparation

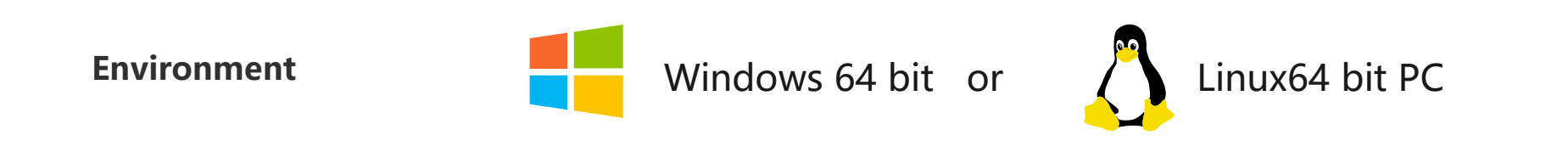

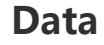

Exercise data

Tool

Download and install Raqsoft YModel

Pre class preparation (exercise data and tool download address)

**Exercise data** 

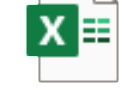

Titanic.csv

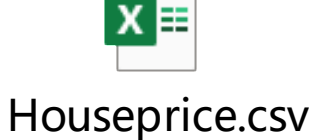

**Download of YModel tool** 

http://c.raqsoft.com/tag/Download?t=%E6%98%93%E6%98%8E %E6%99%BA%E8%83%BD%E5%BB%BA%E6%A8%A1

# **Chapter 1** The concept of data mining

Data mining is a process of extracting hidden, unknown and potentially useful information and knowledge from a large number of incomplete, noisy, fuzzy and random practical application data.

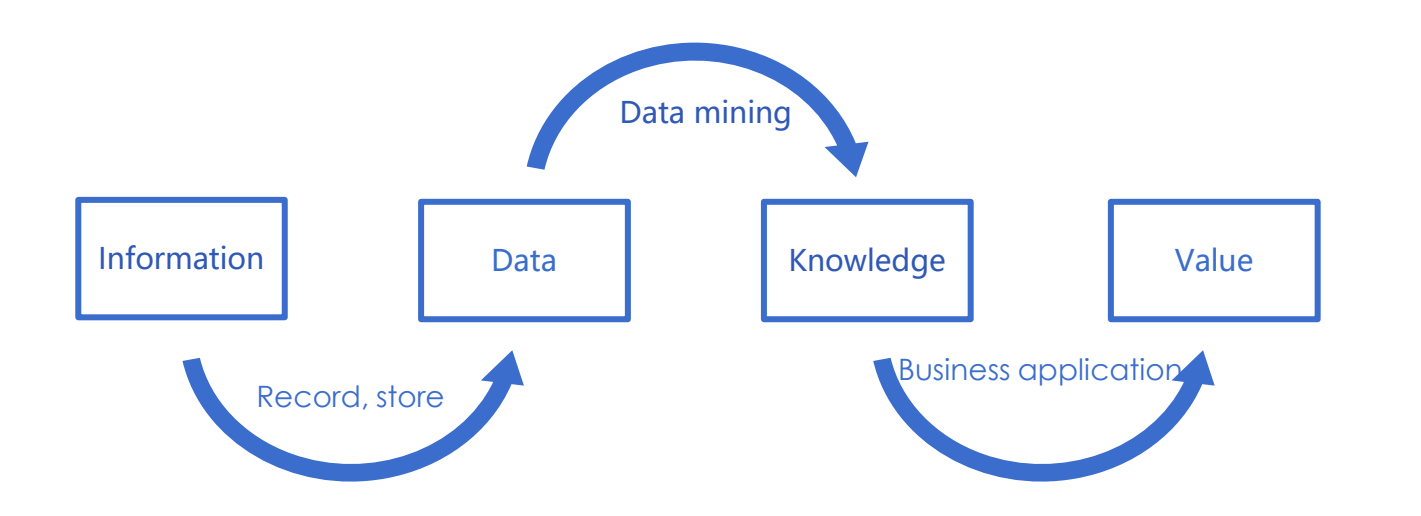

Generally, when we transform information into value, we have to go through four levels: information, data, knowledge and value. Data mining is an important part in the process of finding knowledge from data.

In the evening, the road surface of the street is wet after a little rain, and the gentle breeze blows. Look up at the sunset glow in the sky. Well, tomorrow has fine weather. Go to the fruit stand, pick up a dark green watermelon with curled root and rustling sound, and look forward to enjoying it.

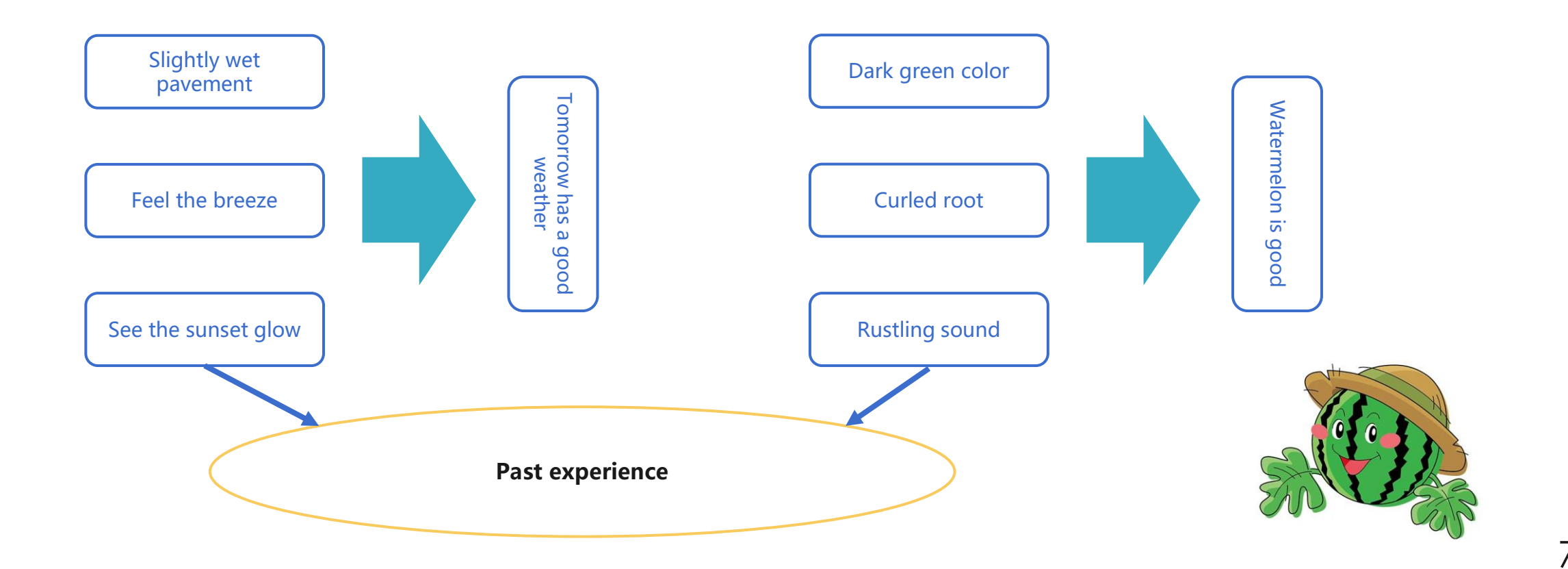

Can the machine help us finish this? The answer is: Yes.

- Experience usually exists in the form of data.
- The main content of data mining is to mine "knowledge" from historical data to create "model".
- In the new situations (uncut watermelon), the model will help us to judge (whether it is a good melon or not).

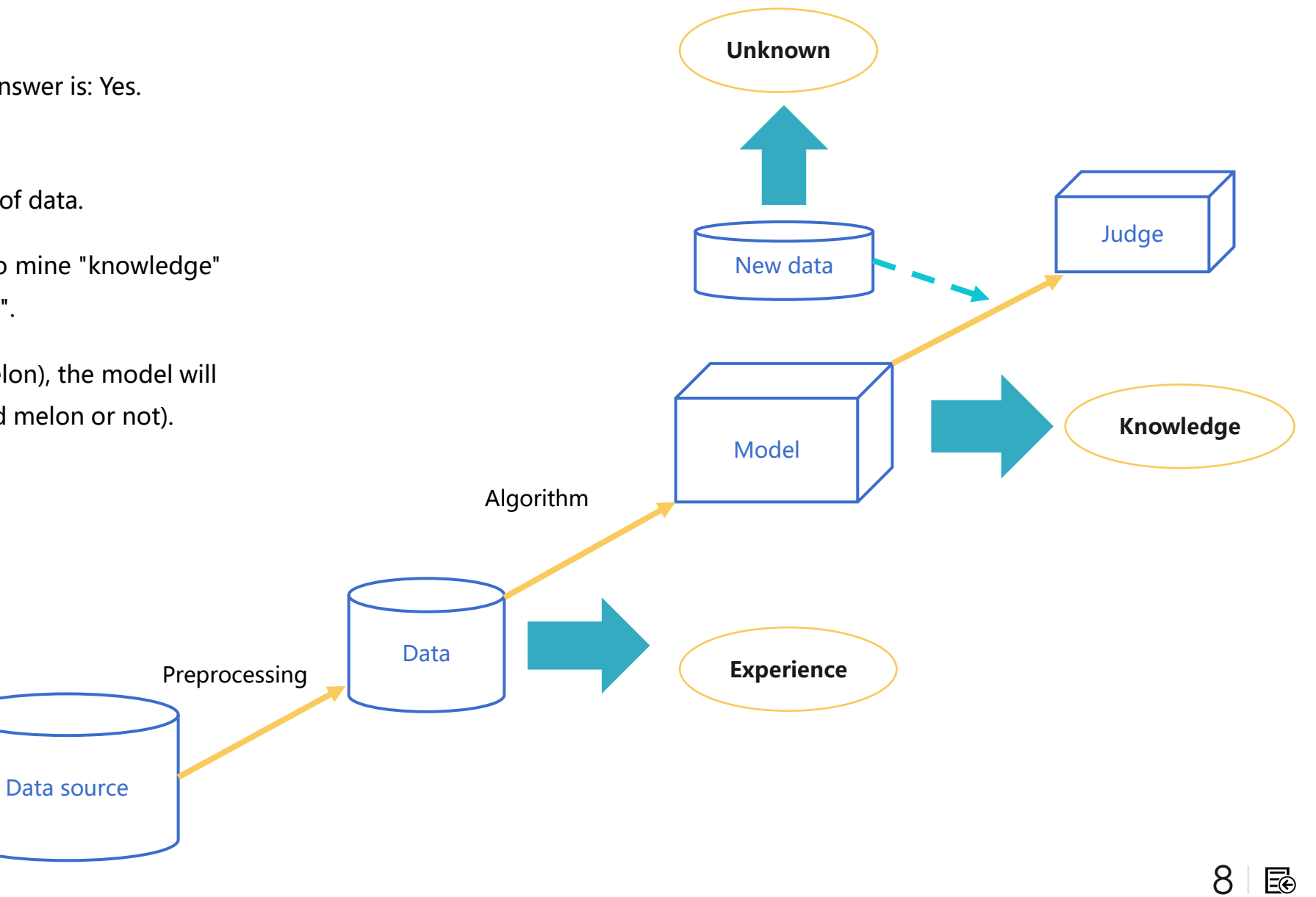

In terms of mathematical language that high school students can understand, the essence of modeling task is: According to some existing correspondence from input space X (such as {[color = dark green; root = curl up; knock = turbid sound], [color = black; root = curl up; knock = dull], [color = light white; root = stiff; knock = crisp]}) to output space Y (such as {good melon, bad melon, bad melon}), find a function  $f: X \xrightarrow{f} Y$  to describe this correspondence, this function is the model we want.

With the model, it's easy to make predictions, it means, take a new set of x and use this function to calculate the y.

|       |                |            | va     | riable        |
|-------|----------------|------------|--------|---------------|
|       |                |            |        |               |
| No    | Color          | Root       | Knock  | Status        |
| 1     | Dark<br>green  | curl<br>up | turbid | Good<br>melon |
| 2     | Black          | curl<br>up | dull   | Bad<br>melon  |
| 3     | Light<br>white | stiff      | crisp  | Bad<br>melon  |
| 4     |                |            |        | <b>.</b>      |
| Varia | able valu      | е          | l      | abel          |

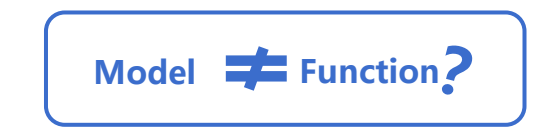

The reason why we are more accustomed to call the model as a model rather than a function is that it does not meet the certainty we usually expect from the function. Here, the same X may correspond to different Y (melons with the same color, root and knocking sound may be good or bad).

But how is the model built, in other words, how to find the function?

Think about how to make a person have the ability to judge whether a melon is good or bad? You need to practice with a batch of melons to get the characteristics (color, root, knocking, etc.) before you cut it, and then you can cut it to see whether it is good or not. Over time, this person will be able to learn to judge the quality of the melon by the characteristics of the melon before it is cut open.

Simply think that the more melons you use for practice, the more experience you can gain, and the more accurate your judgment will be in the future.

It's the same thing to do data mining with machines. We need to use historical data (melon used for practice) to build models, and the modeling process is also called training, and these historical data are called training datasets.

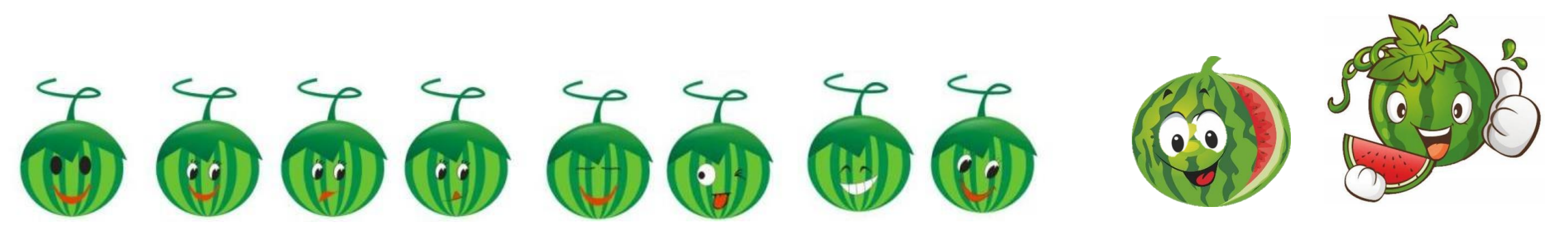

We usually say that training data should be organized into structured data before modeling, so what is structured data?

Structured data refers to data in two-dimensional form. The general feature is that data is in rows (also known as samples), one row of data represents the information of an entity, and the attributes (also known as fields) of each row of data are the same. It can come from databases, text, or file storage systems such as HDFS.

See the figure below for the data of predicting Titanic survivors:

| Passengerl | Survived | Pclass | Name                           | Sex    | Age | SibSp | Parch | Ticket    | Fare    | Cabin | Embarked     |
|------------|----------|--------|--------------------------------|--------|-----|-------|-------|-----------|---------|-------|--------------|
| 1          | C        | )      | 3 Braund, Mr. Owen Harris      | male   | 22  | 1     | 0     | A/5 21171 | 7.25    |       | S            |
| 2          | 1        |        | 1 Cumings, Mrs. John Bradley   | female | 38  | 1     | 0     | PC 17599  | 71.2833 | C85   | С            |
| 3          | 1        |        | 3 Heikkinen, Miss. Laina       | female | 26  | 0     | 0     | STON/O2.  | 7.925   |       | S            |
| 4          | 1        |        | 1 Futrelle, Mrs. Jacques Heath | female | 35  | 1     | 0     | 113803    | 53.1    | C123  | S            |
| 5          | C        | )      | 3 Allen, Mr. William Henry     | male   | 35  | 0     | 0     | 373450    |         | ad    | Unstructured |
| 6          | C        | )      | 3 Moran, Mr. James             | male   |     | 0     | 0     | 330877    | Dat     | a     | Data         |
| 7          | C        | )      | 1 McCarthy, Mr. Timothy J      | male   | 54  | 0     | 0     | 17463     |         |       |              |

Obviously, the training dataset must have the target we care about (the quality of the melon), that is, the Y must have a value (the melon used for practice, its quality is known), which is called the target variable.

In the training data set, of course, there are also features to judge whether the melon is good or not, such as color, rooting, knocking sound, which are called feature variables.

In terms of structured data, target variables and feature variables are attributes or fields of data.

The target variables and feature variables of the predicted good melon and Titanic survivors are as follows:

| Color | Root    | Knock  | Status | Passengerl | urvived | class | Name                           | Sex    | Age | S  | SibSp | Parch | Ticket     | Fare      | Cabin  | Embarke |
|-------|---------|--------|--------|------------|---------|-------|--------------------------------|--------|-----|----|-------|-------|------------|-----------|--------|---------|
|       |         |        |        | 1          | 0       |       | 3 Braund, Mr. Owen Harris      | male   |     | 22 | 1     |       | 0 A/5 2117 | 1 7.25    | 5      | S       |
| Dark  | curl up | turbid | Good   | 2          | 1       |       | 1 Cumings, Mrs. John Bradley   | female |     | 38 | 1     |       | 0 PC 1759  | 71.2833   | C85    | С       |
| green |         |        | meion  | 3          | 1       |       | 3 Heikkinen, Miss. Laina       | female |     | 26 | 0     |       | 0 STON/O   | 2. 7.925  | 5      | S       |
| Black | curl up | dull   | Bad    | 4          | 1       |       | 1 Futrelle, Mrs. Jacques Heath | female |     | 35 | 1     |       | 0 11380    | 3 53.1    | C123   | S       |
|       |         |        | melon  | 5          | 0       |       | 3 Allen, Mr. William Henry     | male   |     | 35 | 0     |       | 0 37345    | 0 8.05    | ,<br>) | S       |
| Light | stiff   | crisp  | Bad    | 6          | 0       |       | 3 Moran, Mr. James             | male   |     |    | 0     |       | 0 33087    | 7 8.4583  | }      | Q       |
| white |         | · ·    | melon  | 7          | 0       |       | 1 McCarthy, Mr. Timothy J      | male   |     | 54 | 0     |       | 0 1746     | 3 51.8625 | E46    | S       |
|       |         |        |        |            |         |       |                                |        |     |    |       |       |            |           |        |         |

Target variable

# **Chapter 2 Data exploration**

- 2.1 The significance of data exploration
- 2.2 Data type identification
- 2.3 Quantitative data exploration
- 2.4 Qualitative data exploration
- 2.5 Variable correlation analysis

# 2.1 The significance of data exploration

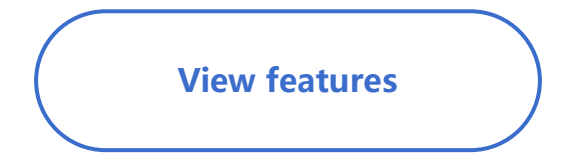

Using tools to view the characteristics of data

Perceive value

Understand the influence of feature variables on target variable and decide which variables to choose Understand data

Understand the statistical characteristics of variables and the correlation between variables

# 2.2 Data type identification

|                      | Variable<br>type        | Description                                                                                                    | Example                                                                               |
|----------------------|-------------------------|----------------------------------------------------------------------------------------------------|---------------------------------------------------------------------------------------|
|                      | Count variable          | Variable with integer value                                                                                                    | Class size:[45,67,53]<br>Number of rooms :[2,5,6,7]                                   |
| Quantitative<br>data | Numerical<br>variable   | Variable with floating point value                                                                                                    | Height:[175.5,180.4,165.3]<br>Sales volume:[2300.87,1098,8]                           |
|                      | Time date<br>variable   | Variable representing time and date                                                                                                    | Birthday:[2009-01-01]<br>Login time:[2019/1/1 12:00:00,]                              |
|                      | Unary variable          | Variable containing only one category (without missing values)                                                                                                    | Household voltage :[220,220,]<br>Sold or not (only recorded sold):[1,,1,1,,,,1]       |
| Qualitative          | Binary variable         | Variable with only two categories (without missing values), which is often the target variable                                                                            | Gender:[male, female]<br>Sold or not :[1,0,1,1,0,0,0,1]                               |
| data                 | Categorical<br>variable | Variables with more categories than two                                                                                                    | Industry: [tourism, manufacturing, IT, ]<br>Annual income:[1(High),2(Medium),3(Low),] |
|                      | Text string<br>variable | Variables with a length of more than 128 bytes and a very large<br>number of classifications, which generally cannot be used directly<br>and need to be transformed again | Story introduction:[Harry potter says:"", 'He is                                      |
|                      | ID                      | A unique identifier for each record, which is usually useless.                                                                                                    | ID:[110000198003198182, 130000197407258697,]                                          |

Exercise: using YModel to identify the data types of Titanic survival prediction data. Data: Titanic.csv

| Passengerld | Survived | Pclass | Name                                                      | Sex    | Age | SibSp | Parch | Ticket              | Fare    | Cabin | Embarked |
|-------------|----------|--------|-----------------------------------------------------------|--------|-----|-------|-------|---------------------|---------|-------|----------|
| 1           | 0        | 3      | Braund, Mr. Owen Harris                                   | male   | 22  | 1     | 0     | A/5 21171           | 7.25    |       | S        |
| 2           | 1        | 1      | Cumings, Mrs. John<br>Bradley (Florence Briggs<br>Thayer) | female | 38  | 1     | 0     | PC 17599            | 71.2833 | C85   | С        |
| 3           | 1        | 3      | Heikkinen, Miss. Laina                                    | female | 26  | 0     | 0     | STON/O2.<br>3101282 | 7.925   |       | S        |
| 4           | 1        | 1      | Futrelle, Mrs. Jacques<br>Heath (Lily May Peel)           | female | 35  | 1     | 0     | 113803              | 53.1    | C123  | S        |
| 5           | 0        | 3      | Allen, Mr. William Henry                                  | male   | 35  | 0     | 0     | 373450              | 8.05    |       | S        |
| 6           | 0        | 3      | Moran, Mr. James                                          | male   |     | 0     | 0     | 330877              | 8.4583  |       | Q        |
| 7           | 0        | 1      | McCarthy, Mr. Timothy J                                   | male   | 54  | 0     | 0     | 17463               | 51.8625 | E46   | S        |
| 8           | 0        | 3      | Palsson, Master. Gosta<br>Leonard                         | male   | 2   | 3     | 1     | 349909              | 21.075  |       | S        |

We take the Titanic survival prediction data on kaggle as an example, and use YModel to identify data types **1. Data preview** 

| Į | Load data    |          |        |                   |        |     |        |           |                |            |       | $\times$          |
|---|--------------|----------|--------|-------------------|--------|-----|--------|-----------|----------------|------------|-------|-------------------|
|   | Preview data |          |        |                   |        |     | Previe | w the top |                | 100        | line  | es 🕂 Reload       |
| • | Passengerld  | Survived | Pclass | Name              | Sex    | Age | SibSp  | Parch     | Ticket         | Fare       | Cabin | Embarked          |
|   | 1            | 0        | 3      | Braund, Mr. Ow    | male   | 22  | 1      | 0         | A/5 21171      | 7.25       |       | S 📩               |
|   | 2            | 1        | 1      | Cumings, Mrs. J   | female | 38  | 1      | 0         | PC 17599       | 71.2833    | C85   | с                 |
|   | 3            | 1        | 3      | Heikkinen, Miss   | female | 26  | 0      | 0         | STON/02        | 7.925      |       | s                 |
|   | 4            | 1        | 1      | Futrelle, Mrs. Ja | female | 35  | 1      | 0         | 113803         | 53.1       | C123  | S                 |
|   | 5            | 0        | 3      | Allen, Mr. Willia | male   | 35  | 0      | 0         | 373450         | 8.05       |       | S                 |
|   | 6            | 0        | 3      | Moran, Mr. James  | male   |     | 0      | 0         | 330877         | 8.4583     |       | Q                 |
|   | 7            | 0        | 1      | McCarthy, Mr. Ti  | male   | 54  | 0      | 0         | 17463          | 51.8625    | E46   | S                 |
| U | 8            | 0        | 3      | Palsson, Master   | male   | 2   | 3      | 1         | 349909         | 21.075     |       | S                 |
|   | 9            | 1        | 3      | Johnson, Mrs. O   | female | 27  | 0      | 2         | 347742         | 11.1333    |       | S                 |
|   | 10           | 1        | 2      | Nasser, Mrs. Ni   | female | 14  | 1      | 0         | 237736         | 30.0708    |       | С                 |
|   | 11           | 1        | 3      | Sandstrom, Mis    | female | 4   | 1      | 1         | PP 9549        | 16.7       | G6    | S                 |
|   | 12           | 1        | 1      | Bonnell, Miss. E  | female | 58  | 0      | 0         | 113783         | 26.55      | C103  | S                 |
|   | 13           | 0        | 3      | Saundercock, M    | male   | 20  | 0      | 0         | A/5. 2151      | 8.05       |       | S                 |
|   | 14           | 0        | 3      | Andersson, Mr     | male   | 39  | 1      | 5         | 347082         | 31.275     |       | S                 |
|   | 15           | 0        | 3      | Vestrom, Miss     | female | 14  | 0      | 0         | 350406         | 7.8542     |       | S                 |
|   | 16           | 1        | 2      | Hewlett, Mrs. (M  | female | 55  | 0      | 0         | 248706         | 16.0       |       | S                 |
|   | 17           | 0        | 3      | Rice Master Fu    | male   | 2   | А      | 1         | 282652         | 20 125     |       |                   |
|   |              |          |        |                   |        |     |        | (         | <u>C</u> ancel | < Previous | Nex   | t> <u>F</u> inish |

| K Detect variable type ×                                                                         |     |
|--------------------------------------------------------------------------------------------------|-----|
| Detect variable types now                                                                        |     |
| <ul> <li>Detect all data</li> </ul>                                                              |     |
| ○ Detect top 1,000,000 ▲ lines                                                                   |     |
| <ul> <li>Do not detect (Can be detected later via "Detect variable data type" option)</li> </ul> |     |
|                                                                                                  |     |
| Do not ask me again (can be set in options menu)                                                 |     |
|                                                                                                  |     |
|                                                                                                  |     |
|                                                                                                  |     |
|                                                                                                  |     |
| 2. Select detection data range                                                                   |     |
| 3. Automatic identification of data types by YModel too                                          |     |
|                                                                                                  |     |
| Two fields, SibSp and Parch, ł                                                                   | าลง |

Categorical variable Passengerld 1 ID 2 Survived Binary variable 3 Pclass Categorical variable 4 Name ID 5 Sex Binary variable 6 Age Numerical variable SibSp Count variable ve only numbers 0-6, so they 8 Parch Count variable 9 Ticket Categorical variable 10 Fare Numerical variable 11 Cabin Categorical variable

🝸 Variable filter 🏫

 $\bigcirc$ 

Variable name

Embarked

0

Target variable

NO.

12

Date format

V Coler

 $\checkmark$ 

1

 $\checkmark$ 

1

Survived

**Automatically** identify data

types

Туре

Categorical variable

Set

T

Yariable filter

Date format

Select

 $\checkmark$ 

 $\checkmark$ 

 $\checkmark$ 

✓

 $\checkmark$ 

 $\mathbf{V}$ 

 $\checkmark$ 

 $\checkmark$ 

 $\checkmark$ 

 $\checkmark$ 

 $\checkmark$ 

Set

Type

ID

Binary variable

Categorical variable

ID

Binary variable

Numerical variable

Categorical variable

Categorical variable

Categorical variable

Numerical variable

Categorical variable

are recognized as categorical variables.

Target variable

Survived

Variable name

Passengerld

Survived

Pclass

Name

Sex

Age

SibSp

Parch

Ticket

Fare

Cabin

However, the fields are interpreted as the number of siblings and spouses and the number of parents and children, so they should be changed to count variables.

Variables of Titanic data

| No. | Variable    | Description                    | Туре                             |
|-----|-------------|--------------------------------|----------------------------------|
| 1   | PassengerId | Passenger ID                   | ID, Unique ID                    |
| 2   | Survived    | Survived or not                | Binary variable, target variable |
| 3   | Pclass      | Ticket class                   | Categorical variable             |
| 4   | Name        | Passenger name                 | ID, Unique ID                    |
| 5   | Sex         | Passenger gender               | Binary variable                  |
| 6   | Age         | Passenger age                  | Numerical variable               |
| 7   | SibSp       | Number of siblings and spouses | Count variable                   |
| 8   | Parch       | Number of parents and children | Count variable                   |
| 9   | Ticket      | Ticket No                      | Categorical variable             |
| 10  | Fare        | Fare price                     | Numerical variable               |
| 11  | Cabin       | Cabin                          | Categorical variable             |
| 12  | Embarked    | Port of embarkation            | Categorical variable             |

| Passengerld | Survived | Pclass | Name                                                | Sex    | Age | SibSp | Parch | Ticket           | Fare    | Cabin | Embarked |
|-------------|----------|--------|-----------------------------------------------------|--------|-----|-------|-------|------------------|---------|-------|----------|
| 1           | 0        | 3      | Braund, Mr. Owen Harris                             | male   | 22  |       | 0     | A/5 21171        | 7.25    |       | S        |
| 2           | 1        | 1      | Cumings, Mrs. John Bradley (Florence Briggs Thayer) | female | 38  | 1     | 0     | PC 17599         | 71.2833 | C85   | С        |
| 3           | 1        | 3      | Heikkinen, Miss. Laina                              | female | 26  | 0     | 0     | STON/02. 3101282 | 7.925   |       | S        |
| 4           | 1        | 1      | Futrelle, Mrs. Jacques Heath (Lily May Peel)        | female | 35  | 1     | 0     | 113803           | 53.1    | C123  | S        |
| 5           | 0        | 3      | Allen, Mr. William Henry                            | male   | 35  | 0     | 0     | 373450           | 8.05    |       | S        |

19 🗟

# 2.3 Quantitative data exploration with YModel

Data: Titanic.csv, row represents passenger sample, column represents different information of each passenger There is a quantitative variable(column) named **"Fare"** in the Titanic dada, use YModel to explore "Fare"

| Passengerld | Survived | Pclass | Sex    | Age | SibSp | Parch | Ticket           | Fare    | Cabin | Embarked |
|-------------|----------|--------|--------|-----|-------|-------|------------------|---------|-------|----------|
|             | 0        | 3      | male   | 22  |       | 0     | A/5 21171        | 7.25    |       | S        |
| 2           | 1        | 1      | female | 38  | 1     | 0     | PC 17599         | 71.2833 | C85   | С        |
| 3           | 1        | 3      | female | 26  | 0     | 0     | STON/O2. 3101282 | 7.925   |       | S        |
| 4           | 1        | 1      | female | 35  | 1     | 0     | 113803           | 53.1    | C123  | S        |
| 5           | 0        | 3      | male   | 35  | 0     | 0     | 373450           | 8.05    |       | S        |
| 6           | 0        | 3      | male   |     | 0     | 0     | 330877           | 8.4583  |       | Q        |
| 7           | 0        | 1      | male   | 54  | 0     | 0     | 17463            | 51.8625 | E46   | S        |
| 8           | 0        | 3      | male   | 2   | 3     | 1     | 349909           | 21.075  |       | S        |

Calculate the maximum / minimum, average, median, skewness and other statistical indicators? Analyze data distribution?

# 2.3 Quantitative data exploration with YModel

| Sex    | Age | SibSp | Parch | Ticket           | Fare    | Cabin | Embarked |
|--------|-----|-------|-------|------------------|---------|-------|----------|
| male   | 22  | 1     | 0     | A/5 21171        | 7.25    |       | S        |
| female | 38  | 1     | 0     | PC 17599         | 71.2833 | C85   | С        |
| female | 26  | 0     | 0     | STON/02. 3101282 | 7.925   |       | S        |
| female | 35  | 1     | 0     | 113803           | 53.1    | C123  | S        |
| male   | 35  | 0     | 0     | 373450           | 8.05    |       | S        |

There is a variable "fare" in the Titanic data, and data exploration is carried out for it.

The statistical values are shown in the figure below, and the graphical

distribution is shown in the figure below on the right,

It can be seen that the maximum is 512, minimum is 0, the average value is greater than the median, and the data skewness is large, indicating that the rich are in the minority.

| Statistics          |                   |            |                       |            |                 |                  | statistical<br>values<br>tomatically |
|---------------------|-------------------|------------|-----------------------|------------|-----------------|------------------|--------------------------------------|
| Descriptive statist | ics Frequency dis | tributions | Descriptive statistic | s of group | ed target Frequ | ency distrons of | f grouped target                     |
| Missing rate Min    | imum Maximum      | Average    | Upper quartile        | Median     | Lower quartile  | Standard deviati | Skewness                             |
| 0%                  | 0.0 512.329       | 32.204     | 31.0                  | 14.454     | 7.896           | 49.693           | 4.779                                |
|                     |                   |            |                       |            |                 |                  |                                      |

| Farget v | variable S | urvived |        |          | Set     | 🍸 Variable fil   | ter 🕇 | ÷          |
|----------|------------|---------|--------|----------|---------|------------------|-------|------------|
| NO.      | Variable   | name    |        | Туре     |         | Date format      |       | Sel        |
| 1        | Age        | )       | Numer  | ical va  | riable  |                  | 6     | <b>V</b>   |
| 2        | Cabi       | n       | Catego | rical va | ariable |                  | 6     | <b>V</b>   |
| 3        | Embar      | ked     | Catego | rical va | ariable |                  |       | Z          |
| 4        | Fare       | e       | Numer  | ical va  | riahle  |                  | . 6   | Z          |
| 5        | Nam        | е       |        | 1        | Set tar | get variable     | [     |            |
| 6        | Parc       | h       | Catego |          | Add co  | omputed variable | 6     | <b>y</b> ( |
| 7        | Passen     | gerld   |        | -        | Remo    | ve variable      |       | )          |
| 8        | Pclas      | S       | Catego | 1        | Move    | variable up      | 0     | <b>V</b>   |
| 9        | Sex        | I.      | Bina   | ₽        | Move    | variable down    | 6     | V          |
| 10       | SibS       | р       | Catego | 7        | Variab  | le filter        | 6     | <b>V</b>   |
| 11       | Surviv     | ed      | Bina   | 1        | Variab  | le analysis      | 6     | V          |
| 12       | Ticke      | et      | Catego |          | Analyz  | e all variables  | 6     | <b>V</b>   |
|          |            |         | L      |          |         |                  |       |            |

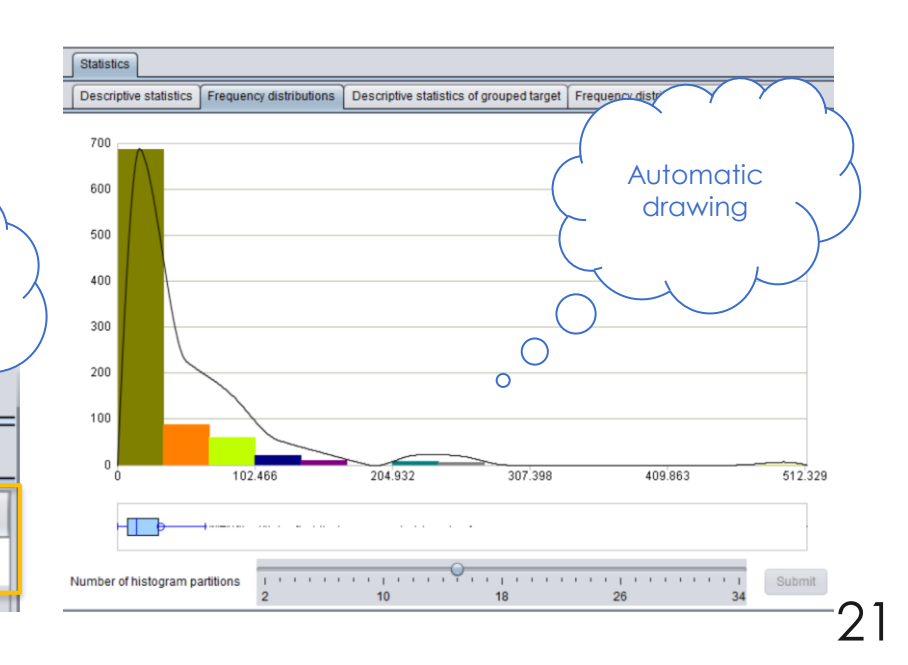

E

calculate various

# 2.4 Qualitative data exploration with YModel

On the right is the education background of Forbes ' top 30 CEOs with the highest incomes:

Please use YModel to explore the variable.

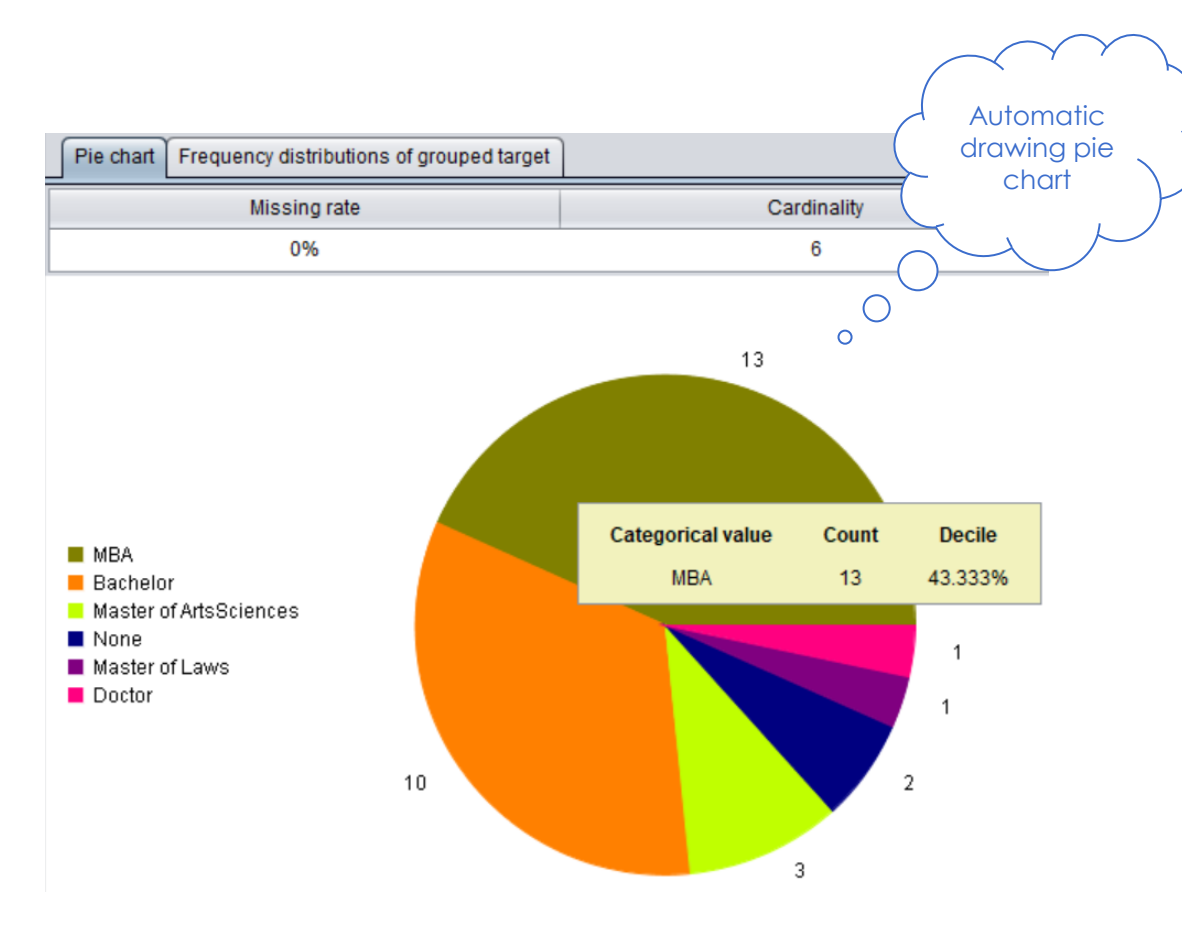

| ID | <b>CEO</b> education           | ID | CEO education                  |
|----|--------------------------------|----|--------------------------------|
| 1  | Bachelor                       | 16 | Master of Arts and<br>Sciences |
| 2  | MBA                            | 17 | Bachelor                       |
| 3  | Bachelor                       | 18 | No university degree           |
| 4  | Bachelor                       | 19 | Bachelor                       |
| 5  | MBA                            | 20 | Bachelor                       |
| 6  | No university degree           | 21 | MBA                            |
| 7  | Doctor                         | 22 | Bachelor                       |
| 8  | MBA                            | 23 | Bachelor                       |
| 9  | MBA                            | 24 | MBA                            |
| 10 | MBA                            | 25 | MBA                            |
| 11 | Master of Arts and<br>Sciences | 26 | MBA                            |
| 12 | MBA                            | 27 | Master of law                  |
| 13 | MBA                            | 28 | Bachelor                       |
| 14 | Master of Arts and<br>Sciences | 29 | MBA                            |
| 15 | MBA                            | 30 | Bachelor                       |

# 2.5 Correlation analysis with YModel - continuous variables

For example, in the case of housing price prediction on kaggle, practice using tools to analyze Pearson and Spearman correlation coefficients of GrLivArea" and " SalePrice ".

| ld | GrLivArea | SalePrice |
|----|-----------|-----------|
| 1  | 1710      | 208500    |
| 2  | 1262      | 181500    |
| 3  | 1786      | 223500    |
| 4  | 1717      | 140000    |
| 5  | 2198      | 250000    |
| 6  | 1362      | 143000    |
| 7  | 1694      | 307000    |
| 8  | 2090      | 200000    |
| 9  | 1774      | 129900    |
| 10 | 1077      | 118000    |

# 2.5 Correlation analysis with YModel - continuous variables

|    |           |           |                                                | Target varia        | ble SalePrice        |                                                                                                    | Set 🍸 Variab | le filter 🏫 🦊 |
|----|-----------|-----------|------------------------------------------------|---------------------|----------------------|----------------------------------------------------------------------------------------------------|--------------|---------------|
| ld | GrLivArea | SalePrice | For example, in the case of house price        | NO.                 | Variable name        | Туре                                                                                                    | Date format  | Select        |
| _  |           |           | Tor example, in the case of house price        | 34                  | GarageCond           | Categorical variable                                                                                                    |              |               |
| 1  | 1710      | 208500    | prediction on kaggle, use YModel to vie        | W 35                | GarageFinish         | Categorical variable                                                                                                    |              | V             |
|    |           |           | the correlation between " GrLivArea "          | 36                  | GarageQual           | Categorical variable                                                                                                    |              |               |
| 2  | 1262      | 181500    |                                                | 37                  | GarageType           | Categorical variable                                                                                                    |              |               |
|    |           |           | residential area and "SalePrice".              | 38                  | GarageYrBlt          | Count variable                                                                                                    |              | V             |
| 3  | 1786      | 223500    |                                                | 39                  | GrLivArea            | Set target variable                                                                                                    |              |               |
| _  |           |           |                                                | 40                  | HalfBath             | Add computed varia                                                                                                    | ble          |               |
| 4  | 1717      | 140000    |                                                | 41                  | Heating              | <ul> <li>Remove variable</li> </ul>                                                                                                    |              |               |
|    |           |           |                                                | 42                  | HeatingQC            | 1 Move variable up                                                                                                    |              |               |
| 5  | 2198      | 250000    |                                                | 43                  | HouseStyle           | Move variable                                                                                                    |              |               |
| _  |           |           |                                                | 44                  | Id                   | Variable F                                                                                                    | Calculate (  | data )        |
| 6  | 1362      | 143000    |                                                | 45                  | KitchenAbvGr         | Variable                                                                                                    | correlatio   | on            |
|    |           |           |                                                | 40                  | KitchenQuai          | Analyze                                                                                                    | automatic    | ally          |
| 7  | 1694      | 307000    |                                                | 47                  | LandContour          | , and the second second s | χ.           |               |
| _  |           |           |                                                |                     |                      |                                                                                                    |              |               |
| 8  | 2090      | 200000    | Statistics                                     |                     |                      | 0                                                                                                    |              |               |
|    |           |           | Descriptive statistics Frequency distributions | Target variable cor |                      | Single factor scatte                                                                                                    | vr plot      |               |
| 9  | 1774      | 129900    | Descriptive statistics Frequency distributions | Target variable con | relation coefficient | Single factor scalle                                                                                                    |              |               |
|    |           |           | Pearson                                        |                     |                      | Spearman                                                                                                    |              |               |
| 10 | 1077      | 118000    |                                                | 0.7006              |                      |                                                                                                    |              | 0 7040        |
|    |           |           |                                                | 0.7086              |                      |                                                                                                    |              | 0.7313        |

Both the two correlation coefficients are greater than 0.7, which shows that the linear relationship between them is very strong.

# 2.5 Correlation analysis with YModel - continuous variables

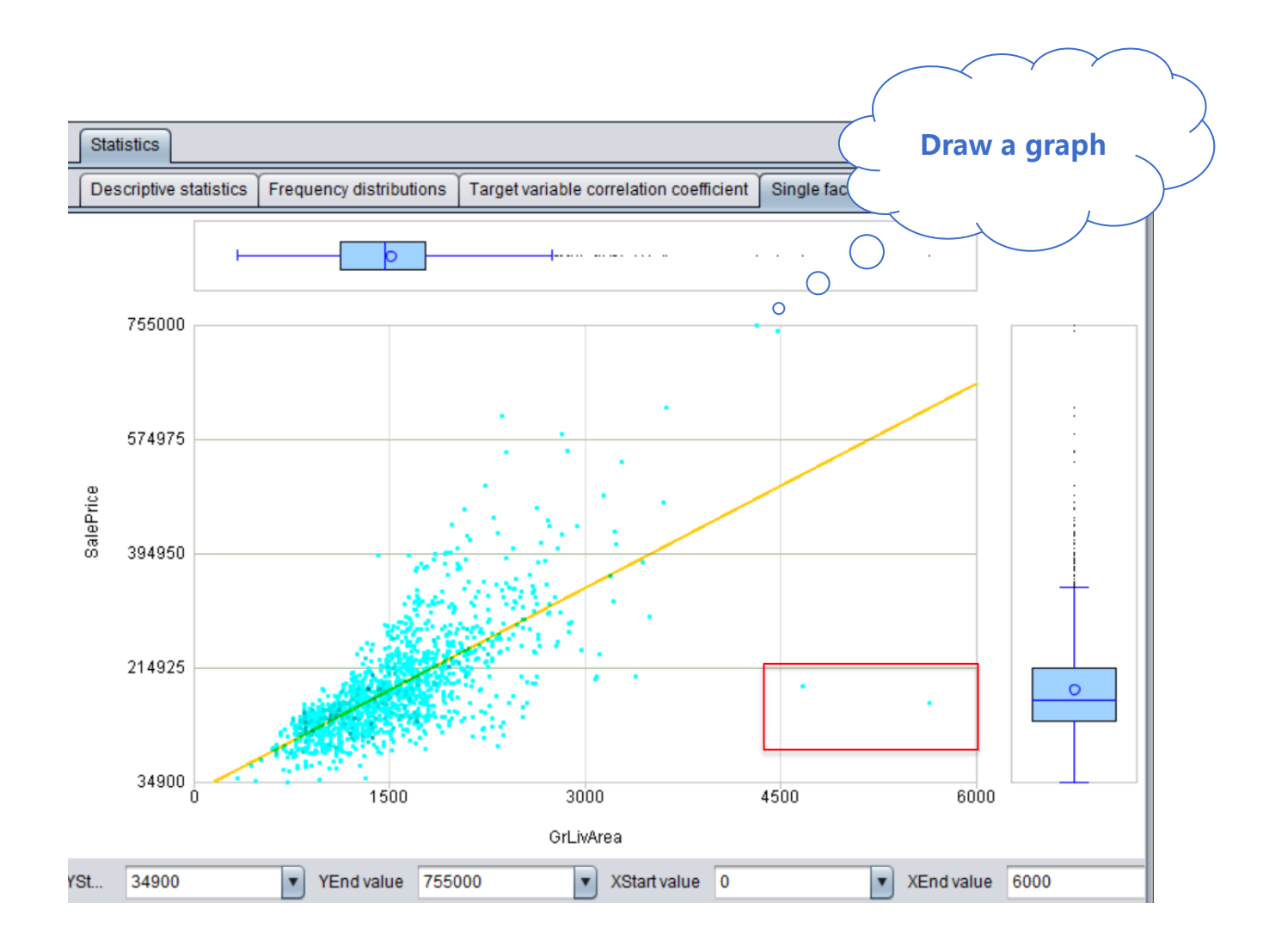

Observing the scatter plot, it shows the trend that the larger the living area is, the higher the house price is, which shows that the correlation between them is very strong.

However, the two points in the lower right corner are very special, with a large living area, but the house price is very low, which affects the overall linear relationship, so they can be deleted as exception values.

# 2.5 Correlation analysis with YModel - categorical variables

| Survived | Pclass | Name                                                | Sex    |
|----------|--------|-----------------------------------------------------|--------|
| 0        | 3      | Braund, Mr. Owen Harris                             | male   |
| 1        | 1      | Cumings, Mrs. John Bradley (Florence Briggs Thayer) | female |
| 1        | 3      | Heikkinen, Miss. Laina                              | female |
| 1        | 1      | Futrelle, Mrs. Jacques Heath (Lily May Peel)        | female |
| 0        | 3      | Allen, Mr. William Henry                            | male   |

Explore the "Pclass" variable in Titanic data

What are the total categories?

What are the sample size and proportion of each category?

Is there a relationship between the different categories of the variable and the survival of the target variable?

# 2.5 Correlation analysis with YModel - categorical variables

| Survived | Pclass | Name                                                | Sex    |
|----------|--------|-----------------------------------------------------|--------|
| 0        | 3      | Braund, Mr. Owen Harris                             |        |
| 1        | 1      | Cumings, Mrs. John Bradley (Florence Briggs Thayer) | female |
| 1        | 3      | Heikkinen, Miss. Laina                              | female |
| 1        | 1      | Futrelle, Mrs. Jacques Heath (Lily May Peel)        | female |
| 0        | 3      | Allen, Mr. William Henry                            | male   |

There is a variable "Pclass" in the Titanic data to represent the cabin level, and data exploration is carried out for it.

The statistical values are shown in the figure below, and the graphical distribution is shown in the figure below on the right,

It can be seen that there are three classes in total. The number of people in class 3 accounts for more than half of the total. The higher the cabin class is, the greater the proportion of survival is.

| Statistics                        |                     |                     |                     |
|-----------------------------------|---------------------|---------------------|---------------------|
| Pie chart Frequency distribution: | s of grouped target |                     |                     |
| Categorical variable              | Sample size         | Positive cases size | Positive cases rate |
| 3                                 | 491                 | 119                 | 24.236%             |
| 2                                 | 184                 | 87                  | 47.283%             |
| 1                                 | 216                 | 136                 | 62.963%             |

| Targe | tvariable S | Survive | d          |          |          | Set 🍸         | Vari | able fil   | ter        | 1 4   |               |
|-------|-------------|---------|------------|----------|----------|---------------|------|------------|------------|-------|---------------|
| NO.   | Variable na | ame     | Typ        | e        | [        | Date format   |      | Se         | . Im       | porta | ]             |
| 1     | Sex         |         | Binary v   | ariabl   | e        |               |      |            |            | 1     |               |
| 2     | Age         |         | Numerica   | l varia  | able     |               |      | V          |            | 0.4   |               |
| 3     | Pclass      | 8       | Categoric  | al vari  | shla     |               |      | V          |            | 2     | Explore       |
| 4     | SibSp       |         | Categorio  | <b>P</b> | Set targ | et variable   |      | 1          | (          |       | variant       |
| 5     | Cabin       |         | Categorio  |          | Add con  | nputed variat | ble  | V          |            |       | automatically |
| 6     | Fare        |         | Numeric    | -        | Remove   | variable      |      | 1          |            | 0.12  |               |
| 7     | Embarke     | ed      | Categorio  | 1        | Move va  | riable up     |      | V          |            | 27    |               |
| 8     | Parch       |         | Categorio  | ÷        | Move va  | riable down   |      | 1          | $\bigcirc$ | 0.024 |               |
| 9     | Survive     | d       | Binary     | 7        | Variable | filter        |      | <b>V</b> O |            | -)    |               |
| 10    | Name        |         |            | L.       | Variable | analysis      |      |            |            | 0     |               |
| 11    | Passenge    | erld    |            |          | Analyze  | all variables |      | V          |            | 0     |               |
| 12    | Ticket      |         | Categorica | al vari  | able     |               |      | V          |            | 0     |               |

| Statistics                                          |             |
|-----------------------------------------------------|-------------|
| Pie chart Frequency distributions of grouped target |             |
| Missing rate                                        | Cardinality |
| 0%                                                  | 3           |

**3 1 2** 

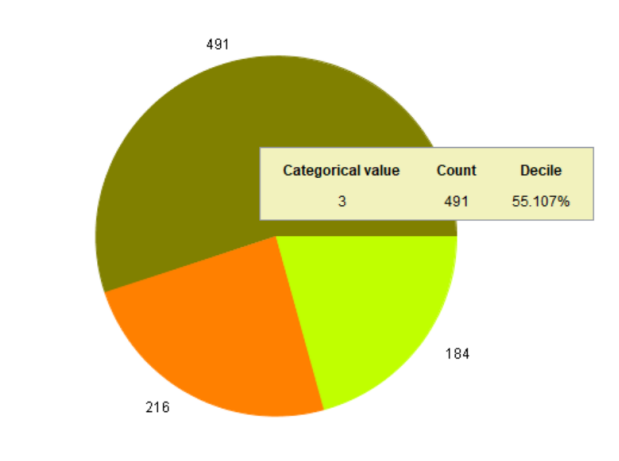

# **Chapter 3 Data pre-processing and modeling**

3.1 classification model

3.2 Regression model

Click "new model", select Titanic data, click "OK" to import data.

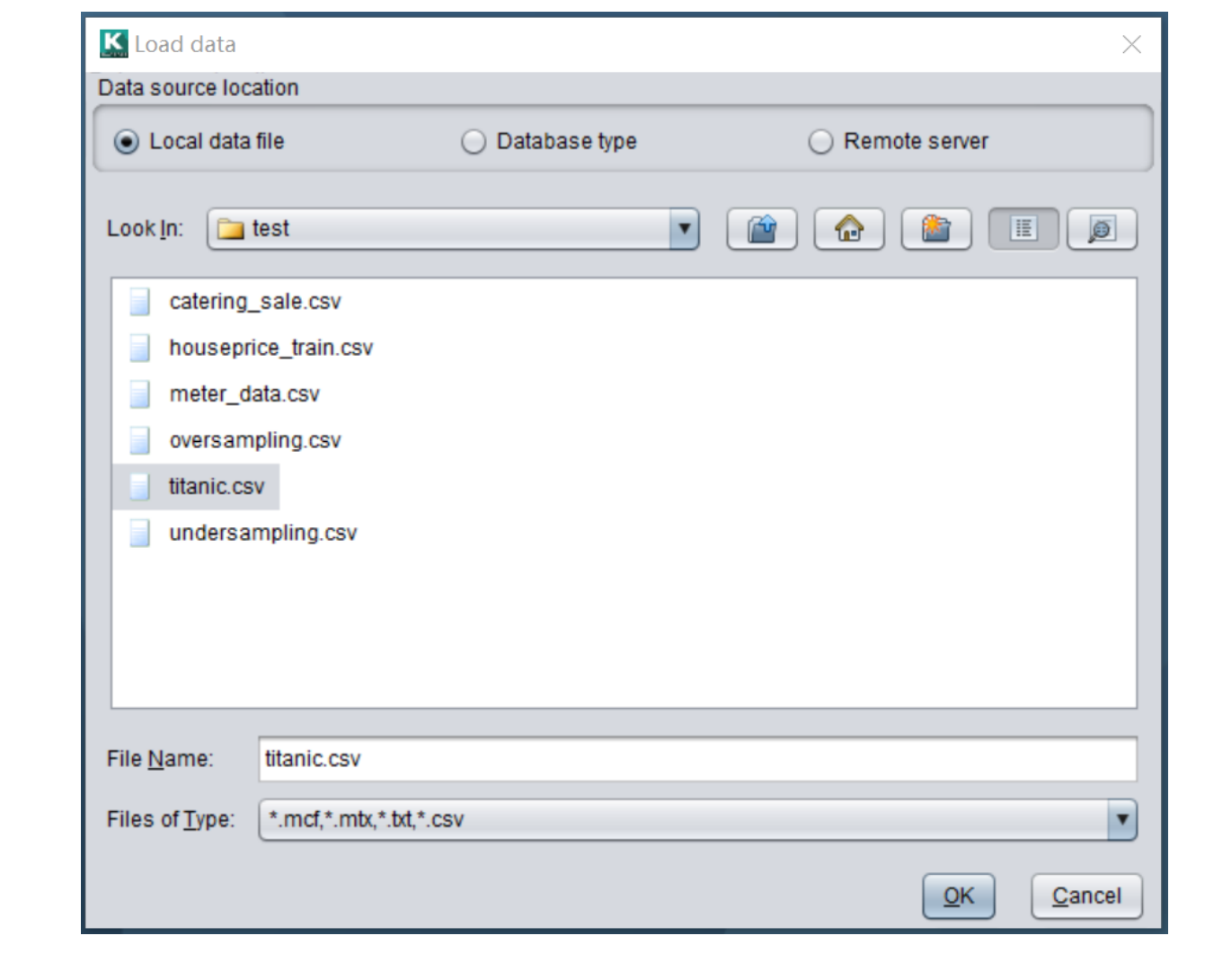

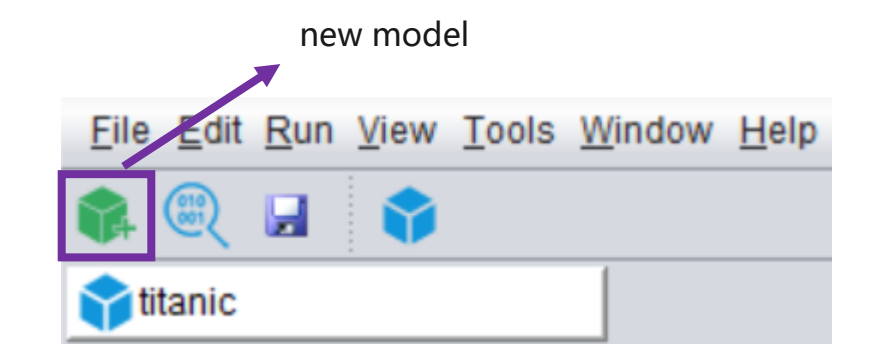

Data and variables can be previewed on the right side of the page

The left side of the page is configured with character set format, date time format and missing value format for automatic recognition by software.

| Create data file nam | e titanic.mtx                                |       |   | review data |          |        | Preview |
|----------------------|----------------------------------------------|-------|---|-------------|----------|--------|---------|
| Import the first li  | ne as variable name                          | *     |   | Passengerld | Survived | Pclass |         |
| Omit all quotatio    | n marks                                      |       |   | 1           | 0        | 3      |         |
| Check Column (       | Count                                        |       | Γ | 2           | 1        | 1      | C       |
| Delete a line wh     | en column count does not match value count a | t lin |   | 3           | 1        | 3      |         |
| Use double quo       | tation marks as escape characters            |       |   | 4           | 1        | 1      |         |
| Delimiter            |                                              | V     |   | 5           | 0        | 3      |         |
|                      |                                              |       |   | 6           | 0        | 3      |         |
| Charset              | GBK                                          | •     |   | 7           | 0        | 1      |         |
| Date format          | yyyy/MM/dd                                   |       |   | 8           | 0        | 3      |         |
| Time format          | HH:mm:ss                                     |       |   | 9           | 1        | 3      | J       |
| Data time format     |                                              |       |   | 10          | 1        | 2      |         |
| Date time format     | yyyy/MM/dd HH:mm:ss                          |       |   | 11          | 1        | 3      |         |
| Locale               | English                                      |       |   | 12          | 1        | 1      |         |
|                      |                                              |       |   | 13          | 0        | 3      |         |
| Missing values (bar  | -separated) NULLIN/A                         | _     |   | 14          | 0        | 3      |         |
| iniconig faideo (oa  | Hotel with                                   | - 1   |   | 15          | 0        | 3      |         |
|                      |                                              |       |   | 16          | 1        | 2      |         |
|                      |                                              |       |   | 17          | 0        | 3      |         |

| Passengerld | Survived | Pclass | Name                                                |
|-------------|----------|--------|-----------------------------------------------------|
| 1           | 0        | 3      | Braund, Mr. Owen Harris                             |
| 2           | 1        | 1      | Cumings, Mrs. John Bradley (Florence Briggs Thayer) |
| 3           | 1        | 3      | Heikkinen, Miss. Laina                              |
| 4           | 1        | 1      | Futrelle, Mrs. Jacques Heath (Lily May Peel)        |
| 5           | 0        | 3      | Allen, Mr. William Henry                            |
| 6           | 0        | 3      | Moran, Mr. James                                    |
| 7           | 0        | 1      | McCarthy, Mr. Timothy J                             |
| 8           | 0        | 3      | Palsson, Master. Gosta Leonard                      |
| 9           | 1        | 3      | Johnson, Mrs. Oscar W (Elisabeth Vilhelmina Berg)   |
| 10          | 1        | 2      | Nasser, Mrs. Nicholas (Adele Achem)                 |
| 11          | 1        | 3      | Sandstrom, Miss. Marguerite Rut                     |
| 12          | 1        | 1      | Bonnell, Miss. Elizabeth                            |
| 13          | 0        | 3      | Saundercock, Mr. William Henry                      |
| 14          | 0        | 3      | Andersson, Mr. Anders Johan                         |
| 15          | 0        | 3      | Vestrom, Miss. Hulda Amanda Adolfina                |
| 16          | 1        | 2      | Hewlett, Mrs. (Mary D Kingcome)                     |
| 17          | 0        | 3      | Rice Master Eugene                                  |

X

Select the variables involved in the modeling and click Finish.

Here we choose all variables.

| <b>C</b> à | Import data dictio | nary Note: Unselect | ted variables won't be | imported.             | Preview data |          | Preview th | ne top 100 🚔 lines 🕂 Reloa                       |
|------------|--------------------|---------------------|------------------------|-----------------------|--------------|----------|------------|--------------------------------------------------|
| NO.        | Variable na        | Туре                | Date format            | ✓ Select              | Passengerld  | Survived | Pclass     | Name                                             |
| 1          | Passengerld        | Automatic           |                        | V                     | 1            |          |            | Braund, Mr. Owen Harris                          |
| 2          | Survived           | Automatic           |                        | ✓                     | 2            | 1        | 1          | Cumings, Mrs. John Bradley (Florence Briggs Thay |
| 3          | Pclass             | Automatic           |                        | <ul><li>✓</li></ul>   | 3            | 1        | 3          | Heikkinen, Miss. Laina                           |
| 4          | Name               | Automatic           |                        | ✓                     | 4            | 1        | 1          | Futrelle, Mrs. Jacques Heath (Lily May Peel)     |
| 5          | Sex                | Automatic           |                        | ✓                     | 5            | 0        | 3          | Allen, Mr. William Henry                         |
| 6          | Age                | Automatic           |                        | ✓                     | 6            | 0        | 3          | Moran, Mr. James                                 |
| 7          | SibSp              | Automatic           |                        | ✓                     | 7            | 0        | 1          | McCarthy, Mr. Timothy J                          |
| 8          | Parch              | Automatic           |                        | ✓                     | 8            | 0        | 3          | Palsson, Master. Gosta Leonard                   |
| 9          | Ticket             | Automatic           |                        | ✓                     | 9            | 1        | 3          | Johnson, Mrs. Oscar W (Elisabeth Vilhelmina Berg |
| 10         | Fare               | Automatic           |                        | ✓                     | 10           | 1        | 2          | Nasser, Mrs. Nicholas (Adele Achem)              |
| 11         | Cabin              | Automatic           |                        | ✓                     | 11           | 1        | 3          | Sandstrom, Miss. Marguerite Rut                  |
| 12         | Embarked           | Automatic           |                        | ✓                     | 12           | 1        | 1          | Bonnell, Miss. Elizabeth                         |
| 13         | title              | Automatic           |                        | <ul> <li>✓</li> </ul> | 13           | 0        | 3          | Saundercock, Mr. William Henry                   |
|            |                    |                     |                        |                       | 14           | 0        | 3          | Andersson, Mr. Anders Johan                      |
|            |                    |                     |                        |                       | 15           | 0        | 3          | Vestrom, Miss. Hulda Amanda Adolfina             |
|            |                    |                     |                        |                       | 16           | 1        | 2          | Hewlett, Mrs. (Mary D Kingcome)                  |
|            |                    |                     |                        |                       | 17           | 0        | 3          | Rice Master Funene                               |

Select the amount of data to be detected. When the amount of data is small, all can be detected. When the amount of data is large, some can be detected, such as 50000 pieces, to improve efficiency. Here we check all.

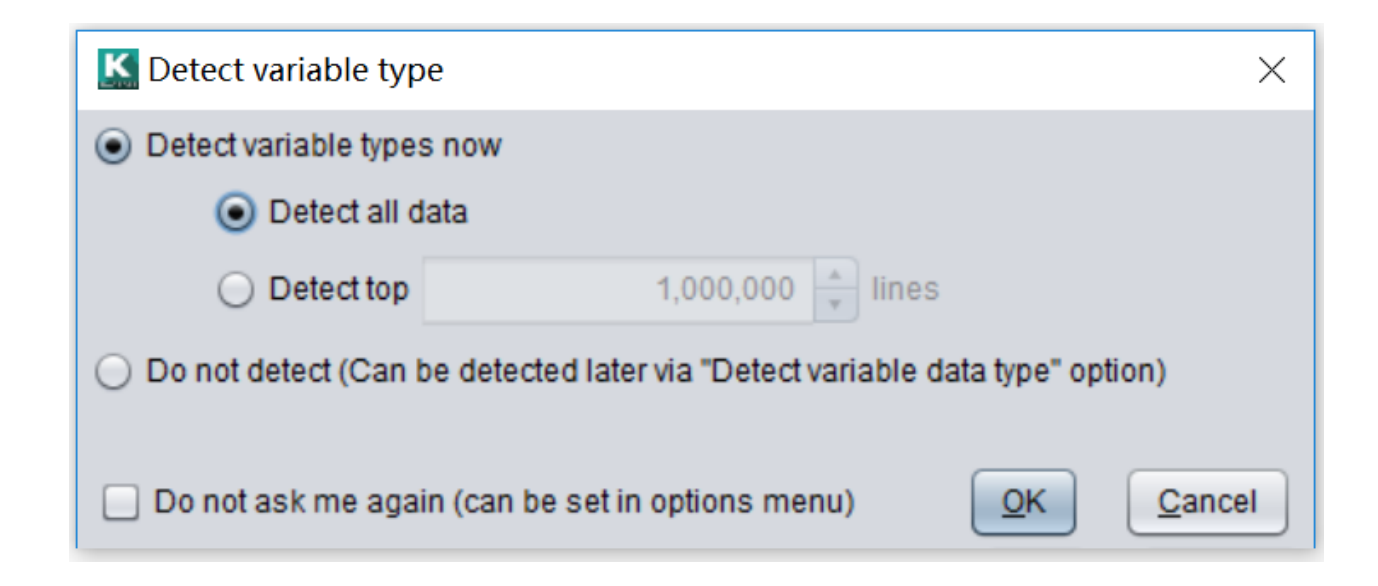

Set target variable

In this case, we only have one target variable "survived", so we choose a single target variable. "Survived" is a binary variable, so we need to build a classification model.

| K Set                               | target     | variable   |     |             | ×                         |   |  |  |  |  |
|-------------------------------------|------------|------------|-----|-------------|---------------------------|---|--|--|--|--|
| Single target variable     Survived |            |            |     |             |                           |   |  |  |  |  |
| O Mu                                | ilti targe | t variable |     |             |                           |   |  |  |  |  |
|                                     | NO.        |            | Vai | riable name | Select                    |   |  |  |  |  |
|                                     | 1          | Survived   |     |             |                           |   |  |  |  |  |
|                                     | 2          | Sex        |     |             |                           |   |  |  |  |  |
|                                     |            |            |     |             |                           |   |  |  |  |  |
|                                     |            |            |     |             |                           |   |  |  |  |  |
|                                     |            |            |     |             |                           |   |  |  |  |  |
|                                     |            |            |     |             |                           |   |  |  |  |  |
|                                     |            |            |     |             |                           |   |  |  |  |  |
|                                     |            |            |     |             |                           |   |  |  |  |  |
| \$                                  | Search     | variable   |     |             |                           |   |  |  |  |  |
|                                     |            |            |     |             | <u>O</u> K <u>C</u> ancel | ) |  |  |  |  |

The software automatically counts 891 samples and 13 variables, and automatically identifies the data type of each variable, and eliminates useless variables.

Click the modeling button to start modeling.

|              |              |             |              |               | modelin        | g            |
|--------------|--------------|-------------|--------------|---------------|----------------|--------------|
| <u>F</u> ile | <u>E</u> dit | <u>R</u> un | <u>V</u> iew | <u>7</u> 00ls | <u>W</u> indow | <u>H</u> elp |
| -            | (00)<br>(00) |             | •            |               |                |              |
| ti           | tanic        |             |              |               |                |              |

| Target variable | Survived      | s                    | et 🍸 Variable fil | lter 🏫 🦊            |
|-----------------|---------------|----------------------|-------------------|---------------------|
| NO.             | Variable name | Туре                 | Date format       | Select              |
| 1               | Passengerid   | ID                   |                   | V                   |
| 2               | Survived      | Binary variable      |                   | $\checkmark$        |
| 3               | Pclass        | Categorical variable |                   | <ul><li>✓</li></ul> |
| 4               | Name          | ID                   |                   |                     |
| 5               | Sex           | Binary variable      |                   | <ul><li>✓</li></ul> |
| 6               | Age           | Numerical variable   |                   | $\checkmark$        |
| 7               | SibSp         | Categorical variable |                   | <ul><li>✓</li></ul> |
| 8               | Parch         | Categorical variable |                   | $\checkmark$        |
| 9               | Ticket        | Categorical variable |                   | <ul><li>✓</li></ul> |
| 10              | Fare          | Numerical variable   |                   | $\checkmark$        |
| 11              | Cabin         | Categorical variable |                   | <ul><li>✓</li></ul> |
| 12              | Embarked      | Categorical variable |                   | $\checkmark$        |
| 13              | title         | Categorical variable |                   | <ul><li>✓</li></ul> |
|                 |               |                      |                   |                     |
| Search variable |               |                      | Import 891 rows,  | 13 variables        |

Automatic data preparation and display the preparing progress.

| S Build model                                                                                                    |   |
|----------------------------------------------------------------------------------------------------|---|
| NFO: Modeling data preparing10%                                                                                                    |   |
| [2020-03-21 15:55:50]                                                                                                    |   |
| NFO: Modeling data preparing20%                                                                                                    |   |
| 2020-03-21 15:55:50]                                                                                                    |   |
| NFO: Modeling data preparing30%                                                                                                    |   |
| 2020-03-21 15:55:50]                                                                                                    |   |
| NFO: Modeling data preparing40%                                                                                                    |   |
| 2020-03-21 15:55:52]                                                                                                    |   |
| NFO: 2020-03-21 15:55:52.126315: W tensorflow/stream_executor/platform/default/dso_loader.cc:55] Could not load dyna<br>mic library 'cudart64_101.dll'; dlerror: cudart64_101.dll not found | 3 |
| 2020-03-21 15:55:52]                                                                                                    |   |
| NFO: 2020-03-21 15:55:52.126785: I tensorflow/stream_executor/cuda/cudart_stub.cc:29] Ignore above cudart dierror if yo                                                                     | ) |
| i do not have a GPU set up on your machine.                                                                                                    |   |
|                                                                                                    |   |
|                                                                                                    |   |
| 🖬 C                                                                                                    | I |

Preparation is completed, start modeling.

| K Build model                                                                                                    | $\times$ |
|----------------------------------------------------------------------------------------------------|----------|
| INFO: Modeling data preparing100%                                                                                                    | <b>A</b> |
| [2020-03-21 15:59:55]                                                                                                    |          |
| INFO: Time for prepare : 9,339 ms                                                                                                    | I.       |
| [2020-03-21 15:59:55]                                                                                                    | I.       |
| INFO: The preparing is completed.                                                                                                    |          |
| [2020-03-21 15:59:55]                                                                                                    |          |
| INFO: Start modeling.                                                                                                    |          |
| [2020-03-21 15:59:56]                                                                                                    |          |
| INFO: 2020-03-21 15:59:56.572878: W tensorflow/stream_executor/platform/default/dso_loader.cc:55] Could not load dyna mic library 'cudart64_101.dll'; dlerror: cudart64_101.dll not found | Ľ        |
| [2020-03-21 15:59:56]                                                                                                    |          |
| INFO: 2020-03-21 15:59:56.573369: I tensorflow/stream_executor/cuda/cudart_stub.cc:29] Ignore above cudart dierror if yo                                                                  |          |
| a do not have a GPO set up on your machine.                                                                                                    |          |
|                                                                                                    | V        |
|                                                                                                    |          |
|                                                                                                    | ose      |

Automatic modeling completed, time consumed 10s

| K Build model ×                                                                                                    |
|----------------------------------------------------------------------------------------------------|
| 2.0: 0.028132298749285137, 'Bl_title_12: 0.018541864479635937, 'Bl_MVP1_2: 0.01683396638542609, 'Bl_Pclass_1: 0.011128456600976071, 'Bl_Parch_1: 0.004388300859645607, 'Ml_Age': 0.004203449161629171, 'Bl_MVP1_3: 0.00408 5517582493258, 'Bl_Parch_2: 0.0, 'Bl_SibSp_2147483647: 0.0, 'Bl_MVP1_1: 0.0, 'Bl_title_2147483647': 0.0, 'Bl_Embarke d_1.0: 0.0} 2020-03-21 16:00:06,726 - interface_library.cp37-win_amd64.pyd[line:90] - DEBUG: performance of each base model in Yi Model: ('GBDTClassification_1: 0.8939982347749339, 'GBDTClassification_2: 0.8942630185348632, 'GBDTClassification_3: 0.8907031479847014, 'GBDTClassification_4: 0.8856134157105031, 'GBDTClassification_5': 0.8947043248014123 } 2020-03-21 16:00:06,726 - interface_library.cp37-win_amd64.pyd[line:90] - INFO: Calculate predict value on test data 2020-03-21 16:00:06,726 - interface_library.cp37-win_amd64.pyd[line:90] - DEBUG: predict value on test data: 2020-03-21 16:00:06,761 - interface_library.cp37-win_amd64.pyd[line:90] - DEBUG: predict value on test data: 2020-03-21 16:00:06,763 - interface_library.cp37-win_amd64.pyd[line:90] - DEBUG: predict value on test data: 2020-03-21 16:00:06,764 - interface_library.cp37-win_amd64.pyd[line:90] - DEBUG: ensemble performance 0.895793 2020-03-21 16:00:06,764 - interface_library.cp37-win_amd64.pyd[line:90] - DEBUG: writing out results 2020-03-21 16:00:06,764 - interface_library.cp37-win_amd64.pyd[line:90] - DEBUG: writing out results 2020-03-21 16:00:06,767 - interface_library.cp37-win_amd64.pyd[line:90] - DEBUG: writing out results 2020-03-21 16:00:06,764 - interface_library.cp37-win_amd64.pyd[line:90] - DEBUG: writing out results 2020-03-21 16:00:06,767 - interface_library.cp37-win_amd64.pyd[line:90] - DEBUG: writing out model 2020-03-21 16:00:06,814 - interface_library.cp37-win_amd64.pyd[line:90] - DEBUG: writing out results 2020-03-21 16:00:06,814 - interface_library.cp37-win_amd64.pyd[line:90] - DEBUG: writing out model 2020-03-21 16:00:06,814 - interface_library.cp37-win_amd64.pyd[line:90] - DEBUG: writing out mode |

Tog View log 📑 Export report 🖙 Model presentation 🛄 Model performance 对 Open model directory

37

Ē

The models and parameters with better effect are selected automatically by using various algorithms to model respectively.

| Niodel presentation       |          |          | 1 1- |                   |                 |  |
|---------------------------|----------|----------|------|-------------------|-----------------|--|
| Ensemble performance 0.88 | 3937     |          |      | Parameter name    | Parameter value |  |
| Model name                | 300      | Soloct   |      | learning_rate     | 0.1             |  |
| VCBClossification 1       | 0.070750 | Select   |      | reg_alpha         | 0               |  |
| NGBCIassilication_1       | 0.079756 | V        |      | verbosity         | 0               |  |
| RidgeClassification_1     | 0.863989 |          |      | colsample_bytree  | 1               |  |
| GBD1Classification_1      | 0.881494 |          |      | random_state      | 0               |  |
|                           |          |          |      | gamma             | 0               |  |
|                           |          |          |      | reg_lambda        | 1               |  |
|                           |          |          |      | objective         | binary:logistic |  |
|                           |          |          |      | booster           | gbtree          |  |
| ▲ ▼                       |          | C Calact |      | missing           | null            |  |
| Difused models            | 0.046404 | Select   |      | subsample         | 1               |  |
| RFCIassification_1        | 0.840484 |          |      | min_child_weight  | 1               |  |
| FINICIASSIFICATION_1      | 0.857634 |          |      | max_delta_step    | 0               |  |
| TreeClassification_1      | 0.843042 |          |      | colsample bylevel | 1               |  |

Click new model, select the data of house price prediction, and click OK to import the data.

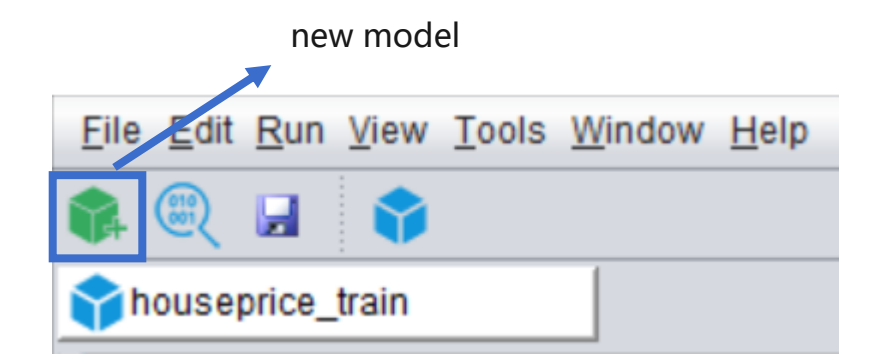

| <u>K</u> Load data     |                     |                 |          |               | ×      |
|------------------------|---------------------|-----------------|----------|---------------|--------|
| Data source loca       | ation               |                 |          |               |        |
| Local data             | file                | O Database type | () F     | temote server |        |
| Look <u>I</u> n: 🛅     | test                |                 | <u> </u> |               | ii p   |
| catering_              | _sale.csv           |                 |          |               |        |
| l housepri             | ice_train.csv       |                 |          |               |        |
| meter_d                | ata.csv             |                 |          |               |        |
| oversam                | pling.csv           |                 |          |               |        |
| titanic.cs             | v                   |                 |          |               |        |
| undersa                | mpling.csv          |                 |          |               |        |
|                        |                     |                 |          |               |        |
|                        |                     |                 |          |               |        |
|                        |                     |                 |          |               |        |
|                        |                     |                 |          |               |        |
| File <u>N</u> ame:     | houseprice_train    | 1.CSV           |          |               |        |
| Files of <u>T</u> ype: | *.mcf,*.mtx,*.txt,* | .CSV            |          |               | •      |
|                        |                     |                 |          | <u>о</u> к    | Cancel |

Data and variables can be previewed on the right side of the page.

The left side of the page is configured with character set format, date time format and missing value format for automatic recognition by software.

| K Load data           |                                           |             |         |            |          |             |             |        |                | ×        |
|-----------------------|-------------------------------------------|-------------|---------|------------|----------|-------------|-------------|--------|----------------|----------|
| Create data file name | houseprice_train.mtx                      |             | Preview | v data     | Preview  | the top     |             | 100    | lines          | € Reload |
| 🗹 Import the first l  | ne as variable name                       |             | Id      | MSSubClass | MSZoning | LotFrontage | LotArea     | Street | Alley          | LotShap  |
| Omit all quotation    | on marks                                  |             | 1       |            | RL       |             | 8450        | Pave   |                | Reg 🔺    |
| Check Column          | Count                                     |             | 2       | 20         | RL       | 80          | 9600        | Pave   | NA             | Reg      |
| Delete a line wh      | en column count does not match value coun | t at line 1 | 3       | 60         | RL       | 68          | 11250       | Pave   | NA             | IR1      |
| Use double quo        | tation marks as escape characters         |             | 4       | 70         | RL       | 60          | 9550        | Pave   | NA             | IR1      |
| Delimiter             |                                           | ×           | 5       | 60         | RL       | 84          | 14260       | Pave   | NA             | IR1      |
|                       |                                           |             | 6       | 50         | RL       | 85          | 14115       | Pave   | NA             | IR1      |
| Charset               | GBK                                       |             | 7       | 20         | RL       | 75          | 10084       | Pave   | NA             | Reg      |
| Date format           | yyyy/MM/dd                                | •           | 8       | 60         | RL       | NA          | 10382       | Pave   | NA             | IR1      |
| Time format           | HH:mm:ss                                  |             | 9       | 50         | RM       | 51          | 6120        | Pave   | NA             | Reg      |
|                       |                                           |             | 10      | 190        | RL       | 50          | 7420        | Pave   | NA             | Reg      |
| Date time format      | yyyy/MM/dd HH:mm:ss                       |             | 11      | 20         | RL       | 70          | 11200       | Pave   | NA             | Reg      |
| Locale                | English                                   | •           | 12      | 60         | RL       | 85          | 11924       | Pave   | NA             | IR1      |
|                       |                                           |             | 13      | 20         | RL       | NA          | 12968       | Pave   | NA             | IR2      |
| Missing values (bar-  | senarated) NI II I N/A                    |             | 14      | 20         | RL       | 91          | 10652       | Pave   | NA             | IR1      |
| wissing values (bai-  | NOLLINA                                   |             | 15      | 20         | RL       | NA          | 10920       | Pave   | NA             | IR1      |
|                       |                                           |             | 16      | 45         | RM       | 51          | 6120        | Pave   | NA             | Reg      |
|                       |                                           |             | 17      | 20         | RI       | NA          | 11241       | Pave   | NA             | IR1 V    |
|                       |                                           |             |         |            |          | Cancel      | <pre></pre> | ious   | <u>N</u> ext > | Einish   |

Select the variables involved in the modeling and click Finish.

Here we choose all variables.

| Import data dictionary Note: Unselected variables won't be imported. |             |           |             | Preview data          | Preview data Preview the top |             |         | 100 🔒 lines 🕂 Relo |        |          |               |           |
|----------------------------------------------------------------------|-------------|-----------|-------------|-----------------------|------------------------------|-------------|---------|--------------------|--------|----------|---------------|-----------|
| NO.                                                                  | Variable na | Туре      | Date format | 🗹 Select              |                              | MiscFeature | MiscVal | MoSold             | YrSold | SaleType | SaleCondition | SalePrice |
| 1                                                                    | Id          | Automatic |             | <ul> <li>✓</li> </ul> |                              | NA          |         |                    |        | WD       |               | 208500    |
| 2                                                                    | MSSubClass  | Automatic |             | $\checkmark$          |                              | NA          | 0       | 5                  | 2007   | WD       | Normal        | 181500    |
| 3                                                                    | MSZoning    | Automatic |             | <ul><li>✓</li></ul>   |                              | NA          | 0       | 9                  | 2008   | WD       | Normal        | 223500    |
| 4                                                                    | LotFrontage | Automatic |             | <ul><li>✓</li></ul>   |                              | NA          | 0       | 2                  | 2006   | WD       | Abnorml       | 140000    |
| 5                                                                    | LotArea     | Automatic |             | <ul><li>✓</li></ul>   |                              | NA          | 0       | 12                 | 2008   | WD       | Normal        | 250000    |
| 6                                                                    | Street      | Automatic |             | $\checkmark$          |                              | Shed        | 700     | 10                 | 2009   | WD       | Normal        | 143000    |
| 7                                                                    | Alley       | Automatic |             | <ul><li>✓</li></ul>   |                              | NA          | 0       | 8                  | 2007   | WD       | Normal        | 307000    |
| 8                                                                    | LotShape    | Automatic |             | $\checkmark$          |                              | Shed        | 350     | 11                 | 2009   | WD       | Normal        | 200000    |
| 9                                                                    | LandContour | Automatic |             | <ul><li>✓</li></ul>   |                              | NA          | 0       | 4                  | 2008   | WD       | Abnorml       | 129900    |
| 10                                                                   | Utilities   | Automatic |             | ✓                     |                              | NA          | 0       | 1                  | 2008   | WD       | Normal        | 118000    |
| 11                                                                   | LotConfig   | Automatic |             | <ul><li>✓</li></ul>   |                              | NA          | 0       | 2                  | 2008   | WD       | Normal        | 129500    |
| 12                                                                   | LandSlope   | Automatic |             | $\checkmark$          |                              | NA          | 0       | 7                  | 2006   | New      | Partial       | 345000    |
| 13                                                                   | Neighborho  | Automatic |             | <ul> <li>✓</li> </ul> |                              | NA          | 0       | 9                  | 2008   | WD       | Normal        | 144000    |
| 14                                                                   | Condition1  | Automatic |             | <ul> <li>✓</li> </ul> |                              | NA          | 0       | 8                  | 2007   | New      | Partial       | 279500    |
| 15                                                                   | Condition2  | Automatic |             | <ul><li>✓</li></ul>   |                              | NA          | 0       | 5                  | 2008   | WD       | Normal        | 157000    |
| 16                                                                   | BldgType    | Automatic |             | ✓                     |                              | NA          | 0       | 7                  | 2007   | WD       | Normal        | 132000    |
| 17                                                                   | HouseStyle  | Automatic |             | ✓                     |                              | Shed        | 700     | 3                  | 2010   | WD       | Normal        | 149000    |

Select the amount of data to be detected. When the amount of data is small, all can be detected. When the amount of data is large, some can be detected, such as 50000 pieces, to improve efficiency.

Here we check all.

| S Detect variable type                        |                              |               |                |  |  |  |
|-----------------------------------------------|------------------------------|---------------|----------------|--|--|--|
| <ul> <li>Detect variable types now</li> </ul> |                              |               |                |  |  |  |
| <ul> <li>Detect all data</li> </ul>           |                              |               |                |  |  |  |
| <ul> <li>Detect top</li> </ul>                | 1,000,000 🛓 lines            | 5             |                |  |  |  |
| O Do not detect (Can be detected              | later via "Detect variable o | data type" op | tion)          |  |  |  |
|                                               |                              |               |                |  |  |  |
| Do not ask me again (can be s                 | set in options menu)         | <u>о</u> к    | <u>C</u> ancel |  |  |  |

Set target variable

In this case, we only have one target variable

"SalePrice", so we choose a single target variable.

"SalePrice" is a numerical variable, so a regression model is needed.

| K Set | target    | variable     |               |         | $\times$ |
|-------|-----------|--------------|---------------|---------|----------|
| Sir   | ngle tar  | get variable | SalePrice     | •       |          |
| O Mu  | lti targe | et variable  |               |         |          |
|       | NO.       |              | Variable name | Select  |          |
|       | 1         | Street       |               |         |          |
|       | 2         | Utilities    |               |         |          |
|       | 3         | CentralAir   |               |         |          |
|       |           |              |               |         |          |
|       |           |              |               |         |          |
|       |           |              |               |         |          |
|       |           |              |               |         |          |
|       |           |              |               |         |          |
| \$    | Search    | variable     |               |         |          |
|       |           |              |               | OK Canc | el       |

The software automatically counts 1460 samples and 81 variables, and automatically identifies the data type of each variable, and eliminates useless variables.

Click the modeling button to start modeling.

|              |              |             |              |               | modelin        | g            |
|--------------|--------------|-------------|--------------|---------------|----------------|--------------|
| <u>F</u> ile | <u>E</u> dit | <u>R</u> un | <u>V</u> iew | <u>7</u> 00ls | <u>W</u> indow | <u>H</u> elp |
| -            |              |             | •            |               |                |              |
| <b>h</b>     | ouse         | price_      | train        |               |                |              |

| Target variable | SalePrice     |                      | Set 🍸 Variable    | filter 🏫 🦊          |
|-----------------|---------------|----------------------|-------------------|---------------------|
| NO.             | Variable name | Туре                 | Date format       | Select              |
|                 | ld            | ID                   |                   | <b>V</b>            |
| 2               | MSSubClass    | Categorical variable |                   | √                   |
| 3               | MSZoning      | Categorical variable |                   | <b>v</b>            |
| 4               | LotFrontage   | Count variable       |                   | ✓                   |
| 5               | LotArea       | Count variable       |                   |                     |
| 6               | Street        | Binary variable      |                   | ✓                   |
| 7               | Alley         | Binary variable      |                   | <ul><li>✓</li></ul> |
| 8               | LotShape      | Categorical variable |                   | ✓                   |
| 9               | LandContour   | Categorical variable |                   |                     |
| 10              | Utilities     | Binary variable      |                   | ✓                   |
| 11              | LotConfig     | Categorical variable |                   | <ul><li>✓</li></ul> |
| 12              | LandSlope     | Categorical variable |                   | ✓                   |
| 13              | Neighborhood  | Categorical variable |                   | <ul><li>✓</li></ul> |
| 14              | Condition1    | Categorical variable |                   | <b>V</b>            |
| Search variable |               |                      | Import 1,460 rows | s, 81 variables     |

Automatic data preparation and display the preparing progress.

| K Build model                                                                                                    | $\times$ |
|----------------------------------------------------------------------------------------------------|----------|
| INFO: Modeling data preparing10%                                                                                                    |          |
| [2020-03-21 16:16:19]                                                                                                    | ł        |
| INFO: Modeling data preparing20%                                                                                                    | ł        |
| [2020-03-21 16:16:19]                                                                                                    | ł        |
| INFO: Modeling data preparing30%                                                                                                    | ł        |
| [2020-03-21 16:16:19]                                                                                                    | ł        |
| INFO: Modeling data preparing40%                                                                                                    |          |
| [2020-03-21 16:16:20]                                                                                                    |          |
| INFO: 2020-03-21 16:16:20.507167: W tensorflow/stream_executor/platform/default/dso_loader.cc:55] Could not load dyna mic library 'cudart64_101.dll'; dlerror: cudart64_101.dll not found |          |
| [2020-03-21 16:16:20]                                                                                                    |          |
| INFO: 2020-03-21 16:16:20.507629: I tensorflow/stream_executor/cuda/cudart_stub.cc:29] Ignore above cudart dierror if yo u do not have a GPU set up on your machine.                      |          |
|                                                                                                    | 1        |
|                                                                                                    |          |
|                                                                                                    | ose      |

Preparation is completed, start modeling.

| K Build model                                                                                                    | >   | < |
|----------------------------------------------------------------------------------------------------|-----|---|
| INFO: Modeling data preparing100%                                                                                                    |     |   |
| [2020-03-21 16:18:30]<br>INFO: Time for prepare : 15,946 ms                                                                                                    |     |   |
| [2020-03-21 16:18:30]<br>INFO: The preparing is completed.                                                                                                    |     |   |
| [2020-03-21 16:18:30]<br>INFO: Start modeling.                                                                                                    |     |   |
| [2020-03-21 16:18:31]<br>INFO: 2020-03-21 16:18:31.404112: W tensorflow/stream_executor/platform/default/dso_loader.cc:55] Could not load dyn<br>mic library 'cudart64_101.dll'; dlerror: cudart64_101.dll not found | a   |   |
| [2020-03-21 16:18:31]<br>INFO: 2020-03-21 16:18:31.404620: I tensorflow/stream_executor/cuda/cudart_stub.cc:29] Ignore above cudart dierror if y<br>u do not have a GPU set up on your machine.                      | 0   | Ç |
|                                                                                                    |     |   |
|                                                                                                    | los | е |

consumed 31s

Automatic modeling completed, time K Build model cFeature 4': 0.0, 'BI GarageCond 4': 0.0, 'BI ExterCond 3': 0.0, 'BI Foundation 3': 0.0, 'BI PoolQC 1': 0.0, 'BI Condition2 \_2147483647': 0.0, 'BI\_BsmtQual\_3': 0.0} 2020-03-21 16:19:37,731 - interface\_library.cp37-win\_amd64.pyd[line:90] - DEBUG: performance of each base model in Yi Model: {'GBDTRegression 1': 105751014.91452684, 'LassoRegression 1': 710704456.8601335, 'LRegression 1': 70924 0314.0485679, 'ENRegression\_1': 5937191785.153185, 'TreeRegression\_1': 904308251.891064, 'RidgeRegression\_1': 7 07362690.9720206, 'XGBRegression\_1': 11758395.691195507, 'RFRegression\_1': 788176495.2583228, 'FNNRegressio n\_1': 909120228.0020952} 2020-03-21 16:19:37,731 - interface\_library.cp37-win\_amd64.pyd[line:90] - INFO: Calculate predict value on test data 2020-03-21 16:19:37,887 - interface\_library.cp37-win\_amd64.pyd[line:90] - DEBUG: predict value on test data: 2020-03-21 16:19:37,887 - interface library.cp37-win amd64.pyd[line:90] - INFO: Calculate ensemble performance 2020-03-21 16:19:37,888 - interface\_library.cp37-win\_amd64.pyd[line:90] - DEBUG: ensemble performance: 11758395.69 1196 2020-03-21 16:19:37.888 - interface library.cp37-win amd64.pyd[line:90] - INFO: Writing out results 2020-03-21 16:19:37,888 - interface library.cp37-win amd64.pyd[line:90] - DEBUG: writing out predict values 2020-03-21 16:19:37,896 - interface\_library.cp37-win\_amd64.pyd[line:90] - DEBUG: writing out model 2020-03-21 16:19:37,923 - interface\_library.cp37-win\_amd64.pyd[line:90] - DEBUG: writing out feature importance 2020-03-21 16:19:37,925 - interface library.cp37-win amd64.pyd[line:90] - DEBUG: writing out modeling information 2020-03-21 16:19:37,926 - interface library.cp37-win amd64.pyd[line:90] - INFO: Build model finished View log 📑 Export report 🖼 Model presentation 🛄 Model performance C Open model directory

X

The models and parameters with better effect are selected automatically by using various algorithms to model respectively.

#### K Model presentation

|                      |      |                 |    |              |   | L L. |       |
|----------------------|------|-----------------|----|--------------|---|------|-------|
| Ensemble performance | 2972 | 75047.677084    | _  |              |   |      | P     |
| Model name           |      | mea             |    | C Salact     | - | 4 4  | mi    |
| Modermanie           |      | mse             |    | V Select     |   |      |       |
| GBDTRegression_1     |      | 389710821.11055 | 59 | $\checkmark$ |   |      |       |
| RidgeRegression_1    |      | 553123771.66355 | 55 | $\checkmark$ |   |      |       |
| XGBRegression_1      |      | 368761771.77566 | 63 | $\checkmark$ |   |      |       |
|                      |      |                 |    |              |   |      |       |
|                      |      |                 |    |              |   |      | mi    |
|                      |      |                 |    |              |   | 0    |       |
|                      |      |                 |    |              |   |      |       |
|                      |      |                 |    |              |   |      |       |
| * *                  |      |                 |    |              |   |      |       |
| Unused models        |      | mse             | 1  | Select       |   |      | min_v |
| LassoRegression_1    |      | 571428977.768   |    |              |   |      | min_  |
| Regression 1         |      | 3 918387        |    |              |   |      |       |
| Entegression_1       |      | 0.010001        |    |              |   |      |       |
| ENRegression_1       | 1    | 3801395955.16   |    |              | v |      |       |
|                      |      |                 |    |              |   |      |       |
|                      |      |                 |    |              |   |      |       |

| Parameter name           | Parameter value |    |
|--------------------------|-----------------|----|
| min_samples_leaf         | 50              |    |
| learning_rate            | 0.1             |    |
| max_leaf_nodes           | null            |    |
| n_estimators             | 100             |    |
| random_state             | 0               |    |
| min_samples_split        | 50              |    |
| max_depth                | 6               |    |
| verbose                  | 0               |    |
| alpha                    | 0.9             |    |
| min_weight_fraction_leaf | 0               |    |
| min_impurity_decrease    | 1e-08           |    |
| subsample                | 1.0             |    |
| warm_start               | false           |    |
| max features             | null            | V  |
| Copy selected model to   | model options   | se |

# **Model file**

After the model is built, a model file with the .pcf suffix is written out to make predictions.

If you still need to Save the modeling process, click the "Save" button to generate a modeling file with the such suffix.

The PCF model file contains only the model information without data included, while the MCF file contains both data and modeling configuration information.

| <u>F</u> ile <u>E</u> dit <u>R</u> un <u>V</u> iew <u>T</u> ools <u>W</u> indow <u>H</u> elp |
|----------------------------------------------------------------------------------------------|
| 🇊 🕄 🚽 🍞 🔠                                                                                    |
| 🛟 train                                                                                      |
| Model file train.pcf                                                                         |

| <u>F</u> ile <u>E</u> dit | <u>R</u> un <u>V</u> iew <u>T</u> ools <u>W</u> indow <u>H</u> elp |     |                                                        |
|---------------------------|--------------------------------------------------------------------|-----|--------------------------------------------------------|
| <b>\$</b> @               | <b>J 🛟</b> Al                                                      |     |                                                        |
| <b>†</b> train            |                                                                    |     |                                                        |
| Mode                      | l file train.pcf                                                   | 💕 🖞 | Model performance 🖙 Model presentation 📝 Model options |
| Data f                    | file train.mtx                                                     | _   | Save as ×                                              |
| Targe                     | t variable Survived                                                |     | Look In: 🗀 data 🔹 🕋 🏠 🗐                                |
| NO.                       | Variable name                                                      |     |                                                        |
| 1                         | Passengerld                                                        |     |                                                        |
| 2                         | Survived                                                           |     |                                                        |
| 3                         | Pclass                                                             |     |                                                        |
| 4                         | Name                                                               |     |                                                        |
| 5                         | Sex                                                                |     | File Name: train                                       |
| 6                         | Age                                                                |     |                                                        |
| 7                         | SibSp                                                              |     | Files of Type: .mcf                                    |
| 8                         | Parch                                                              |     | Save as Cancel                                         |
| 9                         | Ticket                                                             |     |                                                        |
| 40                        | 5                                                                  |     |                                                        |

**Chapter 4 Prediction** 

Click the "Scoring" button on the top left of YModel, open the PCF model file which was generated in the previous chapter.

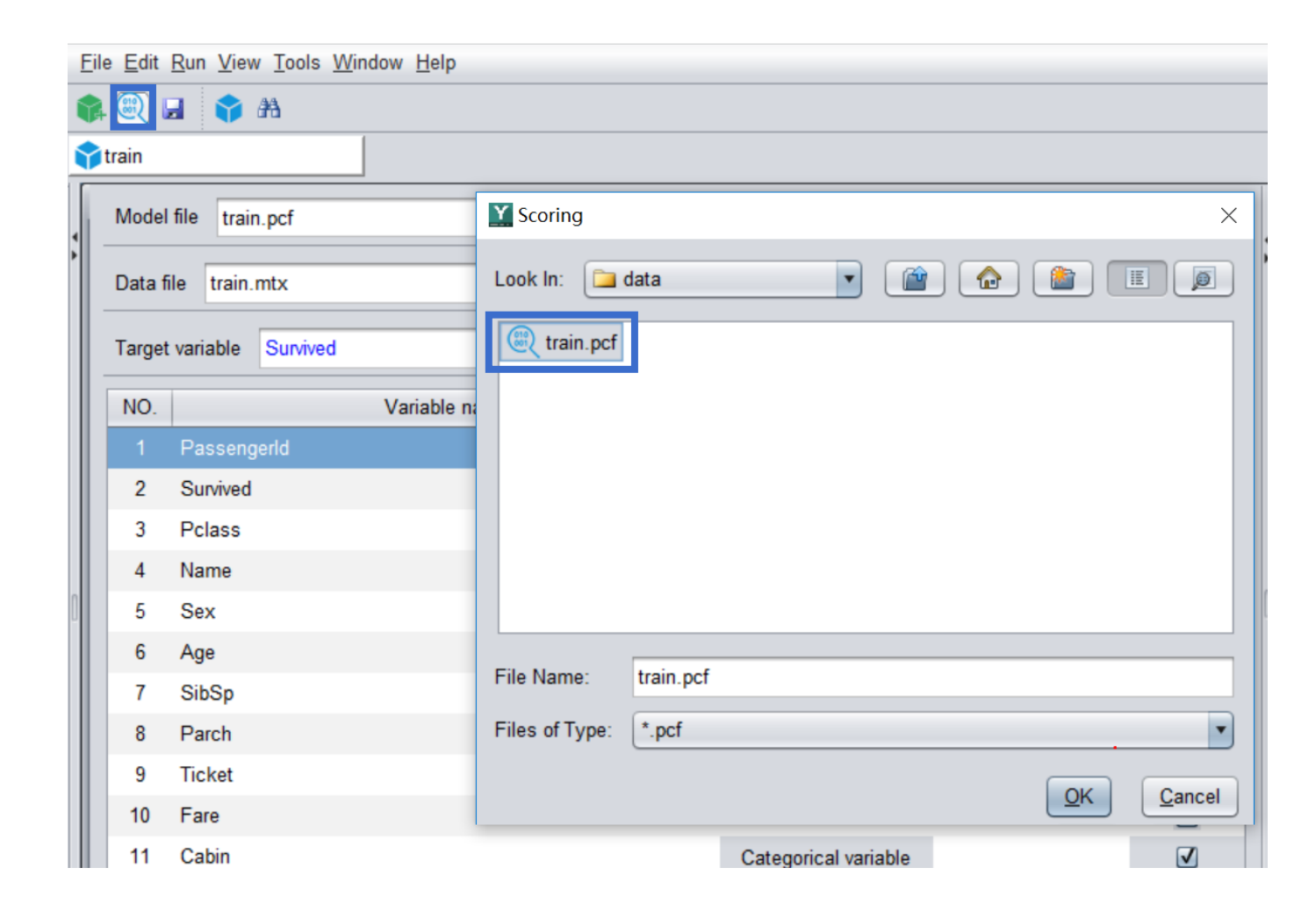

Import the data set to be predicted.

| <u>F</u> ile <u>V</u> iew <u>T</u> ools <u>W</u> indow <u>H</u> elp                                                                                                    |              |
|----------------------------------------------------------------------------------------------------|--------------|
|                                                                                                    |              |
| Train.pcf                                                                                                    |              |
| Batch scoring Scoring                                                                                                    |              |
| Scoring data                                                                                                    | L.           |
| Survived_1_percentage Passengerld Pclass Sev Y Load data                                                                                                    |              |
| Data source location                                                                                                    |              |
| Local data file     Database type                                                                                                    |              |
| Look In: Csv Carlos Carlos Car |              |
| train_t.csv                                                                                                    |              |
| File Name: train_t.csv                                                                                                    |              |
| Files of Type:     *.txt,*.csv,*.mtx                                                                                                    |              |
| QK Cancel                                                                                                    | no formana - |
| Linage UV This page Frevious page Current page The Next page US Model presentation US Model p                                                                                                    | penormance   |

The prediction data is still in CSV format, and the variables must be the same as in the modeling data (columns in CSV), but there is no target variable.

For example, the difference between the two tables is that the modeling data has a target variable and the prediction data has no target variable.

|    | А          | В        | С           | D            | E      | F     | G     | Н      |           | J       | К        | L        |
|----|------------|----------|-------------|--------------|--------|-------|-------|--------|-----------|---------|----------|----------|
| 1  | Passenger  | Survived | Pclass      | Name         | Sex    | Age   | SibSp | Parch  | Ticket    | Fare    | Cabin    | Embarked |
| 2  | 1          | 0        | 3           | Braund, Mi   | male   | 22    | 1     | 0      | A/5 21171 | 7.25    |          | S        |
| 3  | 2          | 1        | 1           | Cumings, I   | female | 38    | 1     | 0      | PC 17599  | 71.2833 | C85      | С        |
| 4  | 3          | 1        | 3           | Heikkinen,   | female | 26    | 0     | 0      | STON/O2.  | 7.925   |          | S        |
| 5  | 4          | 1        | 1           | Futrelle, M  | female | 35    | 1     | 0      | 113803    | 53.1    | C123     | S        |
| 6  | 5          | 0        | 3           | Allen, Mr. \ | male   | 35    | 0     | 0      | 373450    | 8.05    |          | S        |
| 7  | 6          | 0        | 3           | Moran, Mr    | male   |       | 0     | 0      | 330877    | 8.4583  |          | Q        |
| 8  | 7          | 0        | 1           | McCarthy,    | male   | 54    | 0     | 0      | 17463     | 51.8625 | E46      | S        |
| 9  | 8          | 0        | 3           | Palsson, M   | male   | 2     | 3     | 1      | 349909    | 21.075  |          | S        |
| 10 | 9          | 1        | 3           | Johnson, N   | female | 27    | 0     | 2      | 347742    | 11.1333 |          | S        |
| 11 | 10         | 1        | 2           | Nasser, Mr   | female | 14    | 1     | 0      | 237736    | 30.0708 |          | С        |
| 12 | 11         | 1        | 3           | Sandstrom    | female | 4     | 1     | 1      | PP 9549   | 16.7    | G6       | S        |
| 13 | 12         | 1        | 1           | Bonnell, M   | female | 58    | 0     | 0      | 113783    | 26.55   | C103     | S        |
| 14 | 13         | 0        | 3           | Saunderco    | male   | 20    | 0     | 0      | A/5. 2151 | 8.05    |          | S        |
| 15 | 14         | 0        | 3           | Andersson    | male   | 39    | 1     | 5      | 347082    | 31.275  |          | S        |
|    |            |          |             |              |        |       |       |        |           |         |          |          |
|    | А          | В        | С           | D            | E      | F     | G     | Н      | 1         | J       | К        | L        |
| 1  | Passengerl | Pclass   | Name        | Sex          | Age    | SibSp | Parch | Ticket | Fare      | Cabin   | Embarked | 1        |
| 2  | 624        | 3        | Hansen, N   | 1 male       | 21     | 0     | (     | 350029 | 7.8542    |         | S        |          |
| 3  | 625        | 3        | Bowen, M    | r male       | 21     | 0     | 0     | 54636  | 6 16.1    |         | S        |          |
| 4  | 626        | 1        | Sutton, Mi  | male         | 61     | 0     | 0     | 36963  | 32.3208   | D50     | S        |          |
| 5  | 627        | 2        | Kirkland, R | male         | 57     | 0     | 0     | 219533 | 3 12.35   |         | Q        |          |
| 6  | 628        | 1        | Longley, N  | /female      | 21     | 0     | (     | 13502  | 2 77.9583 | D9      | S        |          |
| 7  | 629        | 3        | Bostandye   | male         | 26     | 0     | (     | 349224 | 7.8958    |         | S        |          |
| 8  | 630        | 3        | O'Connell   | , male       |        | 0     | 0     | 334912 | 7.7333    |         | Q        |          |
| 9  | 631        | 1        | Barkworth   | , male       | 80     | 0     | 0     | 27042  | 2 30      | A23     | S        |          |
| 10 | 632        | 3        | Lundahl, N  | / male       | 51     | 0     | 0     | 347743 | 7.0542    |         | S        |          |
| 11 | 633        | 1        | Stahelin-N  | / male       | 32     | 0     | 0     | 13214  | 30.5      | B50     | С        |          |
| 12 | 634        | 1        | Parr, Mr. V | male         |        | 0     | (     | 112052 | 2 0       |         | S        |          |
| 13 | 635        | 3        | Skoog, Mi   | female       | 9      | 3     | 2     | 347088 | 3 27.9    |         | S        |          |
| 14 | 636        | 2        | Davis, Mis  | female       | 28     | 0     | 0     | 237668 | 3 13      |         | S        |          |
|    |            |          |             |              |        |       |       |        |           |         |          |          |

Click the "Scoring" button on the top right of the interface to make the prediction, and the following interface can be obtained after completion. The column on the far left is the prediction results.

In this example, percentage represents the probability of survival of passengers, and passengers with higher probability have a greater chance of survival.

| Batch scoring Scoring   |                   |            |                                      |        |     |       |       |                   |         |       |              |
|-------------------------|-------------------|------------|--------------------------------------|--------|-----|-------|-------|-------------------|---------|-------|--------------|
| Scoring data C:\Program | n Files\raqsoft\y | /model\doo | cuments\csv\train_t.csv              |        |     |       | 2     | Open Scoring      |         |       | 🛃 Scoring of |
| Survived_1_percentage   | Passengerld       | Pclass     | Name                                 | Sex    | Age | SibSp | Parch | Ticket            | Fare    | Cabin | Embarked     |
| 10.716%                 | 624               |            | Hansen, Mr. Henry Damsgaard          |        | 21  |       |       | 350029            | 7.8542  |       |              |
| 10.138%                 | 625               | 3          | "Bowen, Mr. David John ""Dai"""      | male   | 21  | 0     | 0     | 54636             | 16.1    |       | S            |
| 11.519%                 | 626               | 1          | Sutton, Mr. Frederick                | male   | 61  | 0     | 0     | 36963             | 32.3208 | D50   | S            |
| 47.94%                  | 627               | 2          | Kirkland, Rev. Charles Leonard       | male   | 57  | 0     | 0     | 219533            | 12.35   |       | Q            |
| 71.772%                 | 628               | 1          | Longley, Miss. Gretchen Fiske        | female | 21  | 0     | 0     | 13502             | 77.9583 | D9    | S            |
| 12.84%                  | 629               | 3          | Bostandyeff, Mr. Guentcho            | male   | 26  | 0     | 0     | 349224            | 7.8958  |       | S            |
| 5.331%                  | 630               | 3          | O'Connell, Mr. Patrick D             | male   |     | 0     | 0     | 334912            | 7.7333  |       | Q            |
| 10.162%                 | 631               | 1          | Barkworth, Mr. Algernon Henry Wilson | male   | 80  | 0     | 0     | 27042             | 30.0    | A23   | S            |
| 3.964%                  | 632               | 3          | Lundahl, Mr. Johan Svensson          | male   | 51  | 0     | 0     | 347743            | 7.0542  |       | S            |
| 19.052%                 | 633               | 1          | Stahelin-Maeglin, Dr. Max            | male   | 32  | 0     | 0     | 13214             | 30.5    | B50   | С            |
| 5.46%                   | 634               | 1          | Parr, Mr. William Henry Marsh        | male   |     | 0     | 0     | 112052            | 0.0     |       | S            |
| 23.761%                 | 635               | 3          | Skoog, Miss. Mabel                   | female | 9   | 3     | 2     | 347088            | 27.9    |       | S            |
| 79.811%                 | 636               | 2          | Davis, Miss. Mary                    | female | 28  | 0     | 0     | 237668            | 13.0    |       | S            |
| 13.275%                 | 637               | 3          | Leinonen, Mr. Antti Gustaf           | male   | 32  | 0     | 0     | STON/O 2. 3101292 | 7.925   |       | S            |
| 31,752%                 | 638               | 2          | Collver, Mr. Harvey                  | male   | 31  | 1     | 1     | C.A. 31921        | 26.25   |       | S            |

This result can also be exported to CSV, XLS and other formats.

At this point, the prediction is done, and the process is fairly straightforward.

|       |                |         |          |                   | _           | þ        | ×     |
|-------|----------------|---------|----------|-------------------|-------------|----------|-------|
|       |                |         |          |                   |             |          |       |
|       |                |         |          |                   |             |          |       |
|       |                |         |          |                   |             |          | a X   |
|       |                |         |          |                   |             |          |       |
|       | Open 🥘 Scoring |         |          | 📝 Scoring o       | ptions      | ₩ E      | xport |
| Parch | Ticket         | Fare    |          | TXT               |             |          |       |
| 0     | 350029         | 7.854   |          | CSV               |             |          |       |
| 0     | 54636          | 16.     | ×)       | Excel             |             |          |       |
| 0     | 36963          | 32 320  | <b>1</b> | Copy to system of | lipboard    |          |       |
| 0     | 219533         | 12.3    |          | Copy selected da  | ta to syste | m clipbo | bard  |
| 0     | 12502          | 77 0502 | DO       | G .               |             |          |       |
| 0     | 13502          | 77.9503 | 09       | 5                 |             |          |       |
| 0     | 349224         | 7.8958  |          | S                 |             |          |       |
| 0     | 334912         | 7.7333  |          | Q                 |             |          |       |
| 0     | 27042          | 30.0    | A23      | S                 |             |          |       |
| 0     | 347743         | 7.0542  |          | S                 |             |          |       |
| 0     | 13214          | 30.5    | B50      | С                 |             |          |       |
|       |                |         |          |                   |             |          |       |

# **Chapter 5 Model evaluation and business application**

5.1 How to evaluate a general prediction

5.2 How to improve the marketing success rate

5.3 How to do multi-product portfolio marketing

5.4 How to predict rare cases

5.5 Other evaluation indexes

5.6 Regression model evaluation

# 5.1 How to evaluate a general prediction

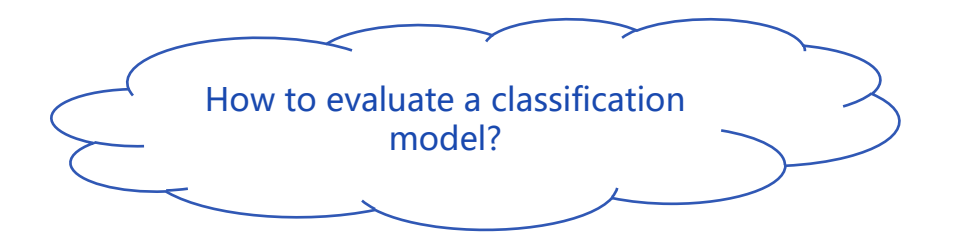

Usually we check an index called AUC, which is greater than 0.5 but less than 1. The larger AUC value the better model performance.

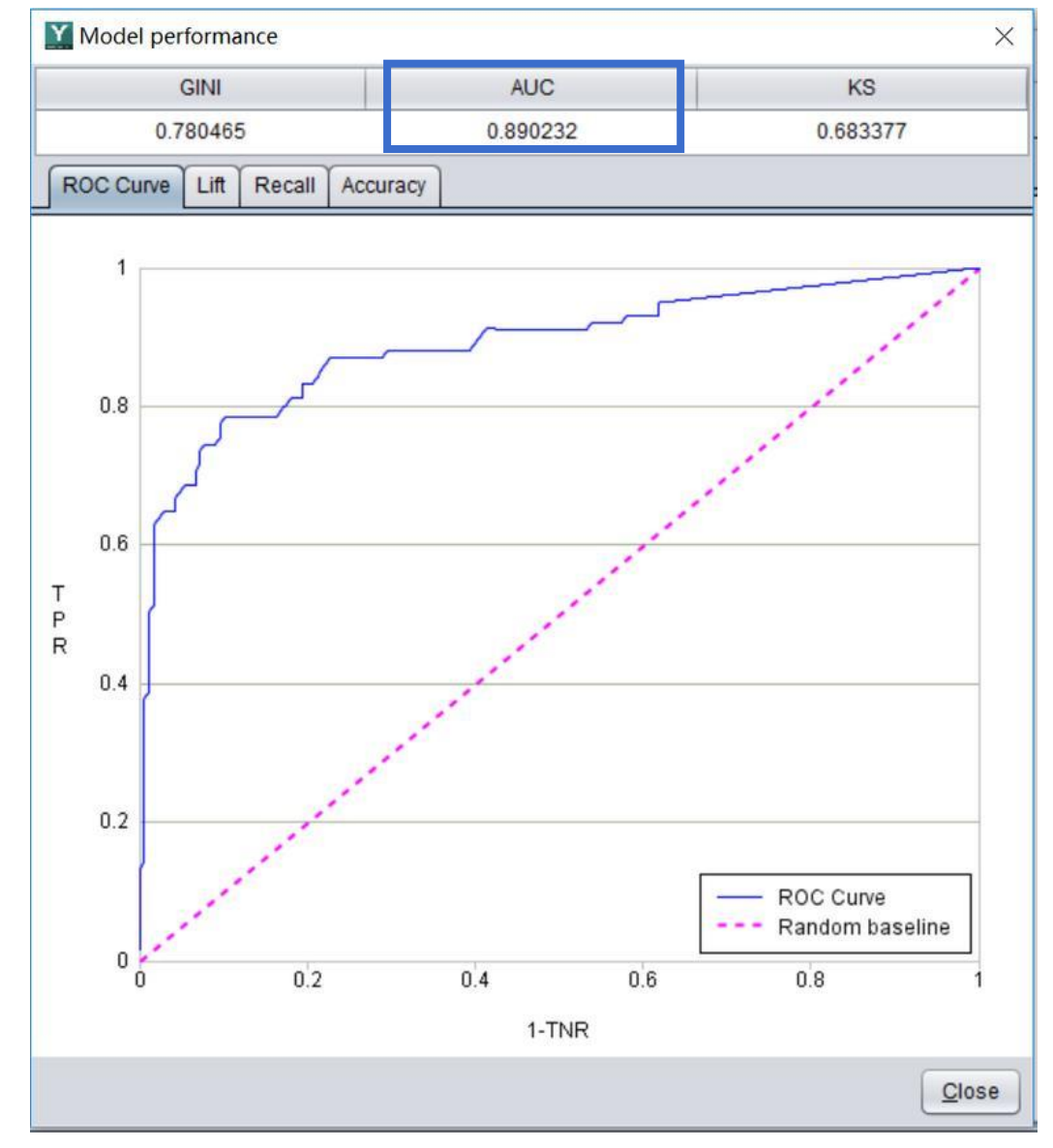

#### **General prediction**

AUC = 0.5: the prediction model is the same as the random model, i.e. the discrimination between positive and negative samples is not better than the random model.

 $0.50 < AUC \le 0.65$ : poor

 $0.65 < AUC \le 0.80$ : medium

 $0.80 < AUC \le 0.90$ : good

 $0.90 < AUC \le 1.00$ : excellent

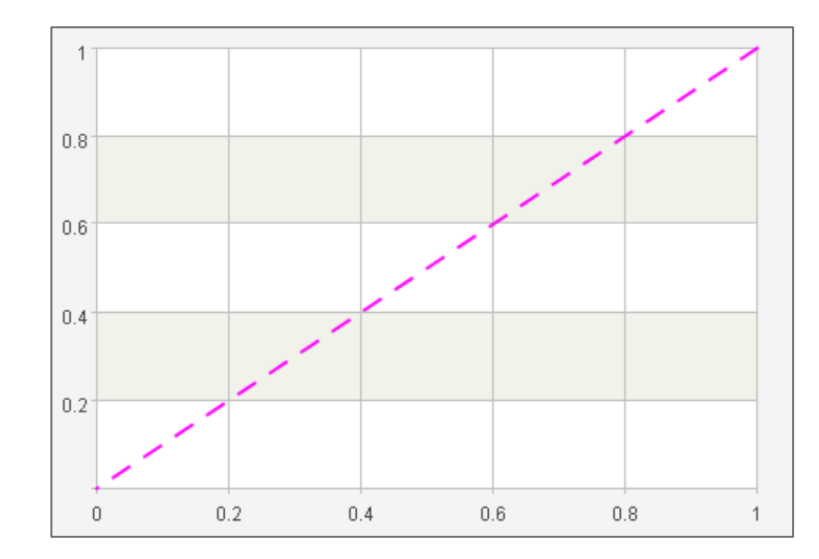

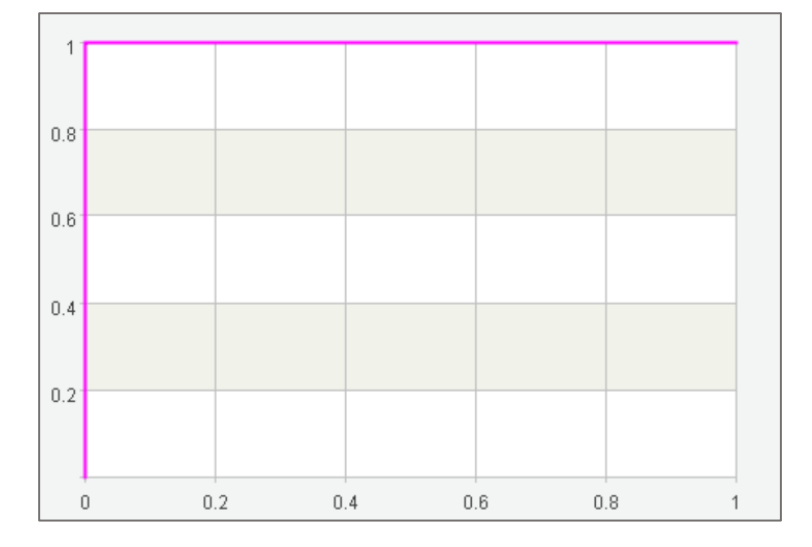

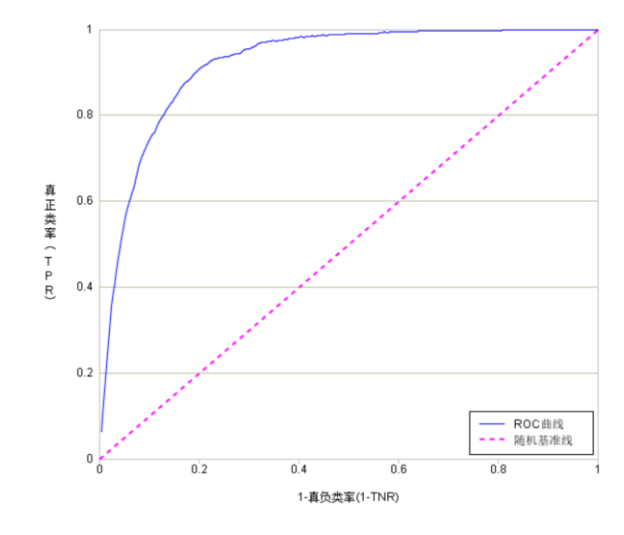

Random model AUC=0.5 Random guess results AUC < 0.5 indicates that the model is not as good as coin tossing Perfect model AUC=1 All predictions are correct But if AUC = 1, it's probably over fitting Normal ROC curve 0.5<AUC<1 Find some data laws, and not over fitting This is the model that can be used basically

# 5.2 How to improve the marketing success rate

In a marketing scenario, in addition to check AUC value, also there is another useful index called Lift.

**Lift** is a measure to evaluate the effectiveness of a prediction model. Its value is the ratio between the results obtained with and without the prediction model.

Suppose there are 100 watermelons, of which 50 are good melons, 50 are bad melons, and the rate of good melons is 50%. These watermelons were predicted by using the model, and arranged in descending order according to the predicted probability, 8 of the top 10 melons are really good melons, and the proportion of correct prediction is 0.8, then the improvement degree of the model in the top 10% melons is 0.8 / 0.5 = 1.6

That is to say, for the top 10% of melons, using the model will be 1.6 times better than random grasping.

| Good<br>melon rate | Top X% | Number of melons | Accumulated samples | Number of good melons | Good melon<br>rate | Accumulated good melons | Accumulated good melon rate | Lift | Accumulated lift |
|--------------------|--------|------------------|---------------------|-----------------------|--------------------|-------------------------|-----------------------------|------|------------------|
|                    | 10%    | 10               | 10                  | 8                     | 0.8                | 8                       | 0.8                         | 1.6  | 1.6              |
|                    | 20%    | 10               | 20                  | 7                     | 0.7                | 15                      | 0.75                        | 1.4  | 1.5              |
| 0.5                | 30%    | 10               | 30                  | 6                     | 0.6                | 21                      | 0.7                         | 1.2  | 1.4              |
|                    | 40%    | 10               | 40                  | 6                     | 0.6                | 27                      | 0.675                       | 1.2  | 1.35             |
|                    | 50%    | 10               | 50                  | 5                     | 0.5                | 32                      | 0.64                        | 1    | 1.28             |
|                    |        |                  |                     |                       |                    |                         |                             |      |                  |

.....

# 5.2 How to improve the marketing success rate

#### Lift is particularly suitable for targeted marketing scenarios

For example, in a product telemarketing scenario, there are 1 million potential customers, and the purchase rate of customers is 1.5%, that is to say, an average of **1.5** in randomly selected **100** customers will buy the product.

After using the model, the lift of the top 5% of the predicted probability is 14.4, that is to say, **21.6** (1.5 \* 14.4) people in 100 people will buy the product, far higher than the randomly selected 1.5 people, greatly improving the marketing efficiency and reducing the ineffective marketing actions.

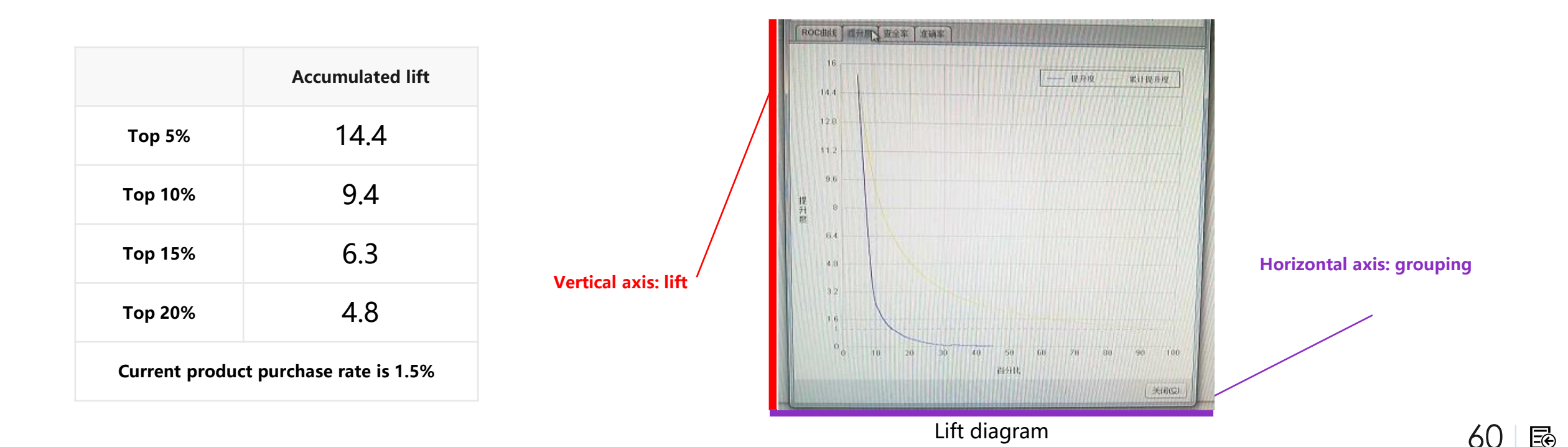

If there are many kinds of products to be sold, such as a dozen or even hundreds of products, we can further improve the success rate and marketing value by exploring customers' interests and recommending product combinations to them. For example, Banks may have dozens of financial products to market, home appliance companies may have a variety of home appliance products to sell, supermarkets or e-commerce companies may have a variety of products to sell, and insurance companies may have various types of insurance products to market....

The classic case of beer and diaper in history is to increase the sales of both diapers and beer by mining data rules and selling two seemingly unrelated product combinations. For another example, there are many kinds of financial products in the bank, so we can combine several products with high purchase probability to sell by mining users' purchase preferences.

The prediction of a multi-product portfolio purchase list is also very simple, with off-the-shelf functional modules in the YModel. Specific operations are as follows:

(1) Modeling data set: prepare a tabular table of multiple objectives. Make a tabular table of historical information and all target variables needed to predict the products, as shown in Figure y1, y2, y3...Represents historical data on whether or not each product was purchased, these to be called multiple targets.

| A   | В            | С        | D         | E       | F       | G       | H    |         | J   | K     | L        | Μ        | N   | 0  | Р   | Q  | R     |
|-----|--------------|----------|-----------|---------|---------|---------|------|---------|-----|-------|----------|----------|-----|----|-----|----|-------|
| age | job          | marital  | education | default | balance | housing | loan | contact | day | month | duration | poutcome | y1  | y2 | уЗ  | y4 | y5    |
| 5   | 8 managem    | married  | tertiary  | no      | 2143    | yes     | no   | unknown | 5   | may   | 261      | unknown  | no  | 0  | no  |    | 0 no  |
| 4   | 4 technician | single   | secondary | no      | 29      | yes     | no   | unknown | 5   | may   | 151      | unknown  | no  | 0  | no  |    | 0 no  |
| 3   | 3 entreprene | married  | secondary | no      | 2       | yes     | yes  | unknown | 5   | may   | 76       | unknown  | no  | 0  | no  |    | 0 no  |
| 4   | 7 blue-colla | married  | unknown   | no      | 1506    | yes     | no   | unknown | 5   | may   | 92       | unknown  | no  | 0  | no  |    | 0 no  |
| 3   | 3 unknown    | single   | unknown   | no      | 1       | no      | no   | unknown | 5   | may   | 198      | unknown  | no  | 1  | no  |    | 0 yes |
| 3   | 5 managem    | married  | tertiary  | no      | 231     | yes     | no   | unknown | 5   | may   | 139      | unknown  | no  | 0  | no  |    | 0 no  |
| 2   | 8 managem    | single   | tertiary  | no      | 447     | yes     | yes  | unknown | 5   | may   | 217      | unknown  | no  | 0  | no  |    | 0 no  |
| 4   | 2 entreprene | divorced | tertiary  | yes     | 2       | yes     | no   | unknown | 5   | may   | 380      | unknown  | yes | 0  | no  |    | 0 no  |
| 5   | 8 retired    | married  | primary   | no      | 121     | yes     | no   | unknown | 5   | may   | 50       | unknown  | no  | 0  | yes |    | 0 no  |
| 4   | 3 technician | single   | secondary | no      | 593     | yes     | no   | unknown | 5   | may   | 55       | unknown  | no  | 0  | no  |    | 0 no  |
| 4   | 1 admin.     | divorced | secondary | no      | 270     | yes     | no   | unknown | 5   | may   | 222      | unknown  | no  | 0  | no  |    | 1 no  |
| 2   | 9 admin.     | single   | secondary | no      | 390     | yes     | no   | unknown | 5   | may   | 137      | unknown  | no  | 0  | no  |    | 0 no  |
| 5   | 3 technician | married  | secondary | no      | 6       | yes     | no   | unknown | 5   | may   | 517      | unknown  | yes | 1  | no  |    | 0 no  |
| 5   | 8 technician | married  | unknown   | no      | 71      | yes     | no   | unknown | 5   | may   | 71       | unknown  | no  | 0  | no  |    | 0 no  |
| 5   | 7 services   | married  | secondary | no      | 162     | yes     | no   | unknown | 5   | may   | 174      | unknown  | no  | 0  | no  |    | 0 no  |
| 5   | 1 retired    | married  | primary   | no      | 229     | yes     | no   | unknown | 5   | may   | 353      | unknown  | no  | 0  | no  |    | 1 no  |
| 4   | 5 admin.     | single   | unknown   | no      | 13      | yes     | no   | unknown | 5   | may   | 98       | unknown  | no  | 0  | no  |    | 0 no  |
| 5   | 7 blue-colla | married  | primary   | no      | 52      | yes     | no   | unknown | 5   | may   | 38       | unknown  | no  | 0  | no  |    | 0 no  |
| 6   | 0 retired    | married  | primary   | no      | 60      | yes     | no   | unknown | 5   | may   | 219      | unknown  | no  | C  | no  |    | 0 no  |

(2) When configuring the target variable, change the single target variable to multiple target variables, as shown in the figure. YModel will automatically combines products based on user preferences.

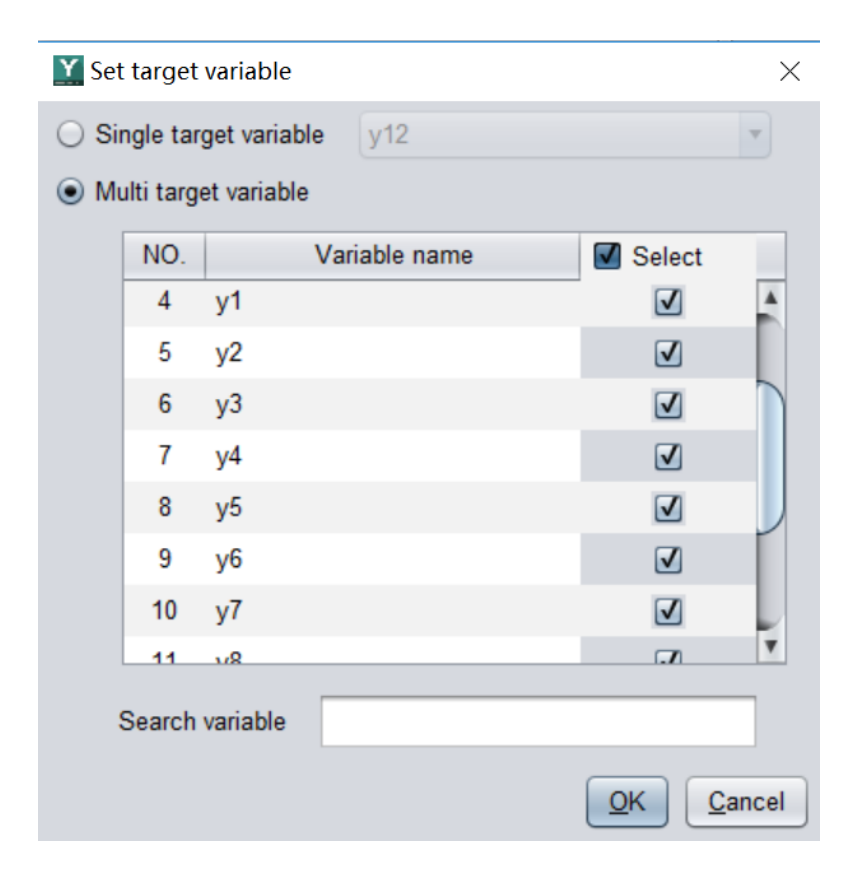

Other operation steps are the same as single product purchase prediction. After the prediction is done, the results will appear as follows:

| Batch scoring Scoring        |                             |          |             |          |           |         |         |         |      |          |     |       |            |          |          |
|------------------------------|-----------------------------|----------|-------------|----------|-----------|---------|---------|---------|------|----------|-----|-------|------------|----------|----------|
| Scoring data C:\Program File | es\raqsoft\ymodel\data\bank | -full1.m | tx          |          |           |         |         | 💕 Open  | ® s  | coring   |     |       | Scoring of | ptions   | C Export |
| Recommended combination      | Combination_percentage      | age      | job         | marital  | education | default | balance | housing | loan | contact  | day | month | duration   | campaign | pdays    |
| y2,y4,y6,y8,y1,y3,y5,y7,y9   | 90.339%                     | 55       | management  | divorced | tertiary  | no      | 7010    | no      | no   | cellular | 22  | sep   | 155        | 1        | 195      |
| y2,y4,y6,y8,y1,y3,y5,y7,y9   | 90.331%                     | 34       | management  | single   | tertiary  | no      | 340     | yes     | no   | unknown  | 3   | jun   | 633        | 28       |          |
| y2,y4,y6,y8,y1,y3,y5,y7,y9   | 90.329%                     | 48       | unemployed  | married  | primary   | no      | 1296    | no      | no   | cellular | 5   | mar   | 119        | 1        |          |
| y2,y4,y6,y8,y1,y3,y5,y7,y9   | 90.321%                     | 26       | technician  | single   | secondary | no      | 354     | no      | no   | cellular | 16  | jul   | 586        | 1        |          |
| y2,y4,y6,y8,y1,y3,y5,y7,y9   | 90.319%                     | 35       | management  | married  | secondary | no      | 724     | yes     | no   | cellular | 18  | oct   | 102        | 3        | 96       |
| y2,y4,y6,y8,y1,y3,y5,y7,y9   | 90.316%                     | 46       | management  | married  | tertiary  | no      | 699     | no      | no   | cellular | 2   | feb   | 241        | 1        | _        |
| y2,y4,y6,y8,y1,y3,y5,y7,y9   | 90.312%                     | 27       | blue-collar | single   | secondary | no      | 294     | yes     | yes  | unknown  | 28  | may   | 694        | 2        |          |
| y2,y4,y6,y8,y1,y3,y5,y7,y9   | 90.311%                     | 24       | technician  | single   | tertiary  | no      | 368     | no      | no   | cellular | 7   | oct   | 197        | 2        |          |
| y2,y4,y6,y8,y1,y3,y5,y7,y9   | 90.298%                     | 70       | retired     | married  | secondary | no      | 616     | no      | no   | cellular | 27  | oct   | 89         | 1        |          |
| y2,y4,y6,y8,y1,y3,y5,y7,y9   | 90.296%                     | 61       | technician  | divorced | secondary | no      | 6481    | no      | no   | cellular | 19  | oct   | 131        | 1        |          |
| y2,y4,y6,y8,y1,y3,y5,y7,y9   | 90.294%                     | 28       | management  | single   | unknown   | no      | 560     | no      | no   | cellular | 2   | jun   | 135        | 1        |          |
| y2,y4,y6,y8,y1,y3,y5,y7,y9   | 90.291%                     | 45       | admin.      | married  | secondary | no      | 362     | no      | no   | cellular | 12  | aug   | 536        | 4        |          |
| y2,y4,y6,y8,y1,y3,y5,y7,y9   | 90.286%                     | 33       | management  | single   | tertiary  | no      | 718     | yes     | no   | cellular | 18  | oct   | 104        | 1        | 111      |
| y2,y4,y6,y8,y1,y3,y5,y7,y9   | 90.279%                     | 39       | management  | married  | tertiary  | no      | 1373    | no      | no   | cellular | 19  | aug   | 386        | 2        |          |

The first column on the left is the content of the product portfolio, and the second column is the probability that the user will buy the portfolio. Once the results are exported, the product portfolio purchase list is generated, and the top customers with higher probability can be marketed.

It should be noted that for the combination probability without Lift curve, the number of top customers will depend on the situation (usually this number will be more than the number of customers for a single product).

# 5.4 How to predict rare cases

In many business scenarios, there is a data imbalance phenomenon, such as bank loan defaults, only a small number of people default ; Insurance fraud, fraud is also an individual phenomenon; There are also the proportion of defective products in product quality, non-planned parking phenomenon in industrial production....

The occurrence rate of these rare phenomena is very low, but once happen, there will be a large loss, so it's better to predict and avoid them.

In the scenario with unbalanced data distribution, it is meaningless to just check the accuracy. What is more significant to us is Recall. Recall is how many of the positive samples were correctly predicted.

For an exaggerated example, to identify terrorists in airport, only five terrorists in 1 million passengers, because the terrorists are rare, if accuracy is used to assess the model, as long as all people are recognized as normal people, its accuracy can reach 99.9995%, but apparently this doesn't make sense, no terrorist would be caught, that is to say, although the model accuracy is very high but the recall rate is 0/5 = 0. On the contrary, the other model predicted that 100 people would be high risk group, and that all five terrorists would be included in that group. The accuracy was down to 99.9905% (95 people were wrong), but the recall rate was 5/5=1, and the terrorists were caught. Such a model would make more sense.

### 5.4 How to predict rare cases

In YModel, Recall curve is used to judge the Recall rate. As shown in the figure, the abscissa represents the number of the prediction probability of rare occurrence in order from high to low, 10,20...Represents the top 10%, 20%..., and the ordinate represents the recall value corresponding to each ranking stage.

The recall rate corresponding to the abscissa 10 in the figure is about 0.75, indicating that 75% of the rare phenomena can be captured in the top 10% of the predicted probability. That is to say, compared with all the screening, we can find 75% of the rare (abnormal) cases with 10% of the workload. The closer the Recall curve is to the upper left corner, the better the ability of the model to capture rare phenomena(default, fraud, defective products, abnormal equipment...).

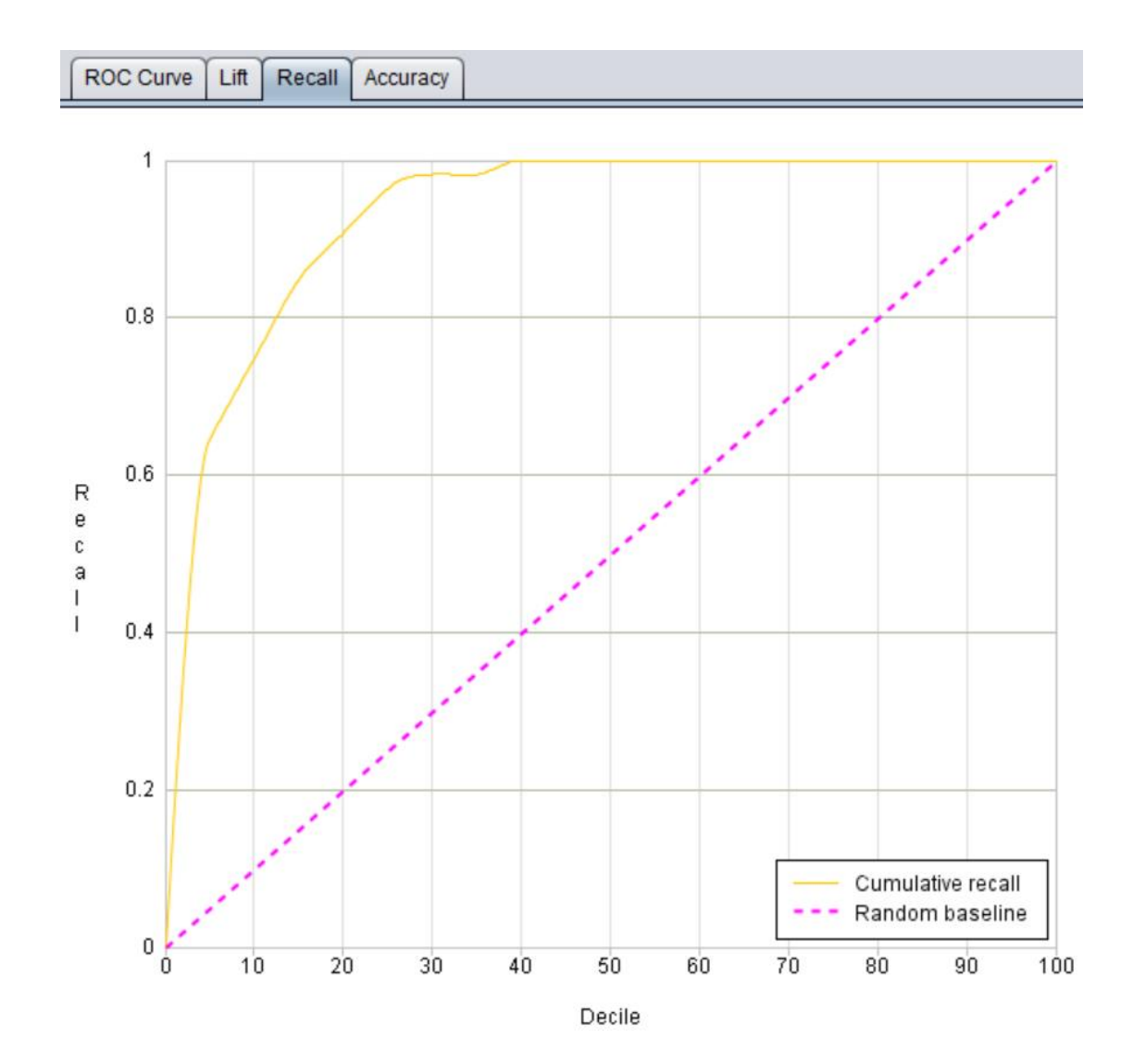

### 5.5 Other evaluation indexes-Gini index

Gini index is usually used in insurance rate making and credit risk management system.

```
Gini Index = 2 \times (AUC - 0.5)
```

Using the same data to model, the higher the Gini index, the better the model is in the sense of separating data.

| GINI     | AUC      | KS       |  |  |  |  |
|----------|----------|----------|--|--|--|--|
| 0.854297 | 0.927149 | 0.718632 |  |  |  |  |

```
Gini \ge 0.8: the model is excellent. However, you need to check whether the model is over fitted.

0.8 > Gini \ge 0.6: very good model

0.6 > Gini \ge 0.3: reasonable model

0.3 > Gini \ge 0: there is no difference between the model and the random model, and it needs to be completed.
```

# 5.5 Other evaluation indexes-KS

**KS(Kolmogorov-Smirnov)**: KS value can be used to evaluate the prediction model. Used to measure the ability of the model to distinguish positive and negative samples. The larger the KS value is, the stronger the ability of the model to distinguish positive and negative samples is.

| GINI     | AUC      | KS       |  |  |  |
|----------|----------|----------|--|--|--|
| 0.854297 | 0.927149 | 0.718632 |  |  |  |

ks≥ 0.3: the model has good predictability.
0.3 > ks ≥ 0.2: the model is usable.
0.2> ks ≥0: poor prediction ability of the model
ks< 0: the model is incorrect</li>

Generally, if the negative samples have a great impact on the business, then the differentiation must be very important. At this time, K-S is more suitable for model evaluation than AUC. If there is no special impact, then AUC is good.

# 5.6 Regression model evaluation

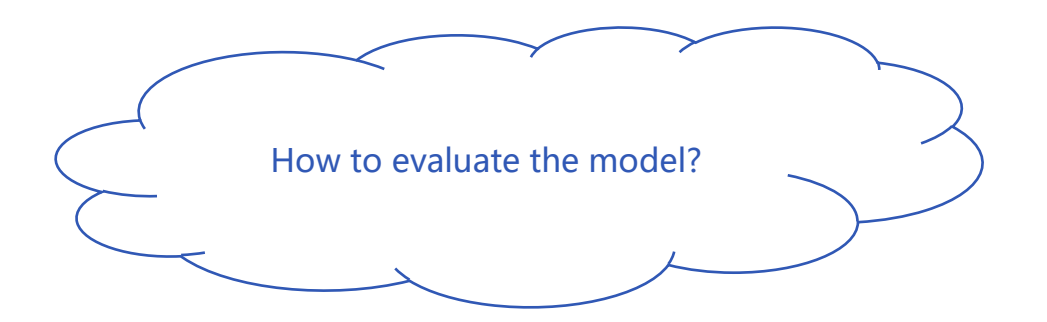

**Common indexes**: R<sup>2</sup>, MSE, RMSE, GINI, MAE, MAPE, etc.

Regression model evaluation

**Graphs**:

Residual diagram, result comparison diagram

# 5.6 Regression model evaluation with YModel

Use YModel to model the data of house price prediction, and then view various model indexes and graphs.

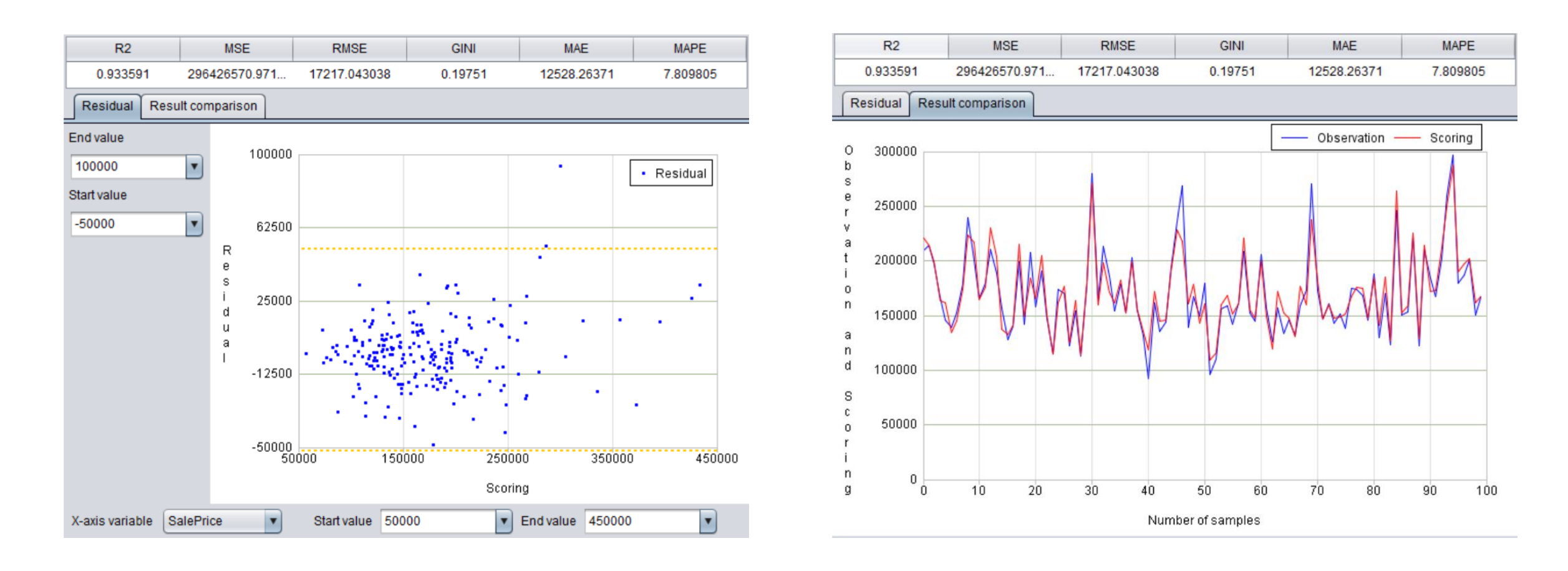

# THANKS

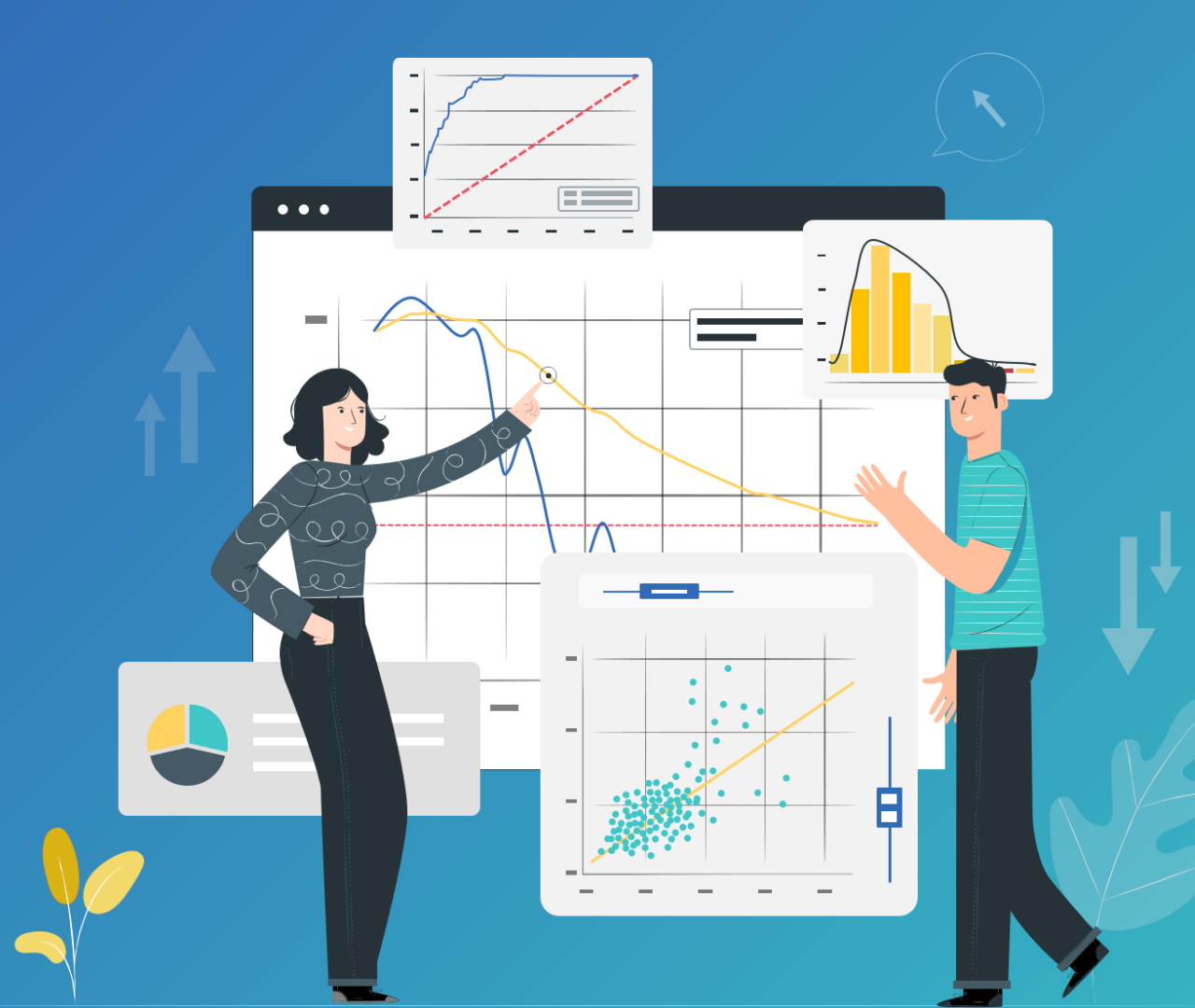